# Type IIサブシステム向けのプロセス・スレッド配置方法 主にGPU+OpenMPIを使う際のポイント:2021年度版

2021.04.16 更新

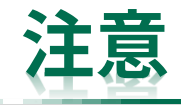

- コンパイラとMPIの組み合わせ、実行するプログラムの形態によっては変なプロセス・スレッド配置になってしまうことがあります。本資料でもカバーしきれていない組み合わせパターンがあると思います。
- うまくいかない例などあればご質問・お問い合わせください。
- 問い合わせ先
  - 情報基盤センター准教授 大島聡史
  - ohshima@cc.nagoya-u.ac.jp

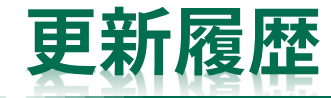

- 2020年10月19日
  - HPC-Xを使わない方が良い性能が得られるケースも多いようなので、OpenMPIの使い方を追加
    - どちらが良いのかは確認中
- 2020年10月22日
  - UCXのmodule loadの書き間違いを修正
- 2021年3月5日
  - Intel MPIを使う場合についてはクラウドシステム向けの資料を参照するよう誘導
- 2021年4月16日
  - 2021年度システム構成にあわせて更新
- (2021年4月19日、微修正)

# Type IIサブシステム向けのプロセス・スレッド配置方法

- Type IIサブシステムでGPU+MPIを使う場合はOpenMPIを利用する
- 用途に合わせてGNUコンパイラ、Intelコンパイラ、CUDA Toolkit、HPC SDKと組み合わせ ることになる
- 基本的にはこのあたりの組み合わせになる(はず)
  - CUDA:GNUコンパイラ+CUDA Toolkit+OpenMPI
  - OpenACC : HPC SDK(+OpenMPI)
- Intelコンパイラ + Intel MPIを使う場合の基本的な使い方についてはクラウドシステム向けの資料を参照
  - Intelコンパイラ + Intel MPIからGPUを使う場合も、CUDA\_VISIBLE\_DEVICESを適切に設定すれば利用するGPUを指定することができる
- Type IIサブシステムは2CPU, 4GPU, 2NICにより構成されており、用途に応じて様々な使い 方が考えられる ⇒ 特に需要が高いと思われる例に絞って妥当な設定を紹介する

## 前提(本資料が想定する利用者層)

- 想定:複数のGPUが相互に通信を繰り返すようなMPIプログラムを実行したい場合
  - 単体GPUを利用する場合やGPU間通信をほとんど行わない場合は、MPIについてあまり色々考える 必要はない(細かく調整しても性能に差が出ない)
- 1GPUのみ利用するプログラムを実行したい場合の注意
  - cx-shareリソースグループを使用し、プロセスやスレッドの割り当ては特に行わないでください
    - CPU10コア(0.5ソケット分)、1GPU、96GBのメモリが割り当てられる
    - cx-shareだけが利用ポイントの消費が1GPU分だけになる
      - cx-share以外のジョブクラス(リソースグループ)はノード単位で資源を確保・占有する。そのため、た とえ実際に使っているのが1GPUだとしても、4GPUが占有されてしまうため、利用ポイントも4GPU分消 費される。
    - cx-singleは1ノードを占有するジョブであるため、常に4GPU分のポイントが消費される
      - singleはGPU数ではなくノード数のこと、他のサブシステムと概念を統一している
    - MPI通信は想定されない(10コア内に複数プロセスを立てて通信すること自体は問題ない)
      - 仮にMPIを利用するにしても、GPU間通信について考える必要がないため難しい問題は生じにくい

# プロセス・スレッドの配置状況の確認方法と基本方針

- 確認方法
  - Intelコンパイラ・Intel MPIを使う場合は、KMP\_AFFINITYのverboseオプションや環境変数 I\_MPI\_DEBUGを使えば配置情報が出力される
  - OpenMPIでは-report-bindingsや-display-devel-mapオプションを使えば配置情報が出力される
  - 実行方法を問わず、プログラム実行中に/proc/{pid}/task/{tid}/statを読めば、各プロセス・スレッ ドが割り当てられたコアIDが確認できる
    - •本資料の最終ページ「参考:プロセスの配置情報を確認する方法(プログラム側から)」を参照
- プロセス・スレッドの配置の基本
  - mpirunやmpiexecでジョブ全体のプロセスの配置を調整できる
  - numactlでノード内のプロセス・スレッドの配置を調整できる
  - ⇒ まずmpirun/mpiexecで基本的な割り当てを指定し、必要に応じてnumactlも併用する
    - 場合によってはMPIで調整しやすい配置指定とnumactlで調整しやすい配置指定を使い分ける。
       ただしMPIレベルで各ノードへの配置プロセス数を間違えているとnumactlで修正できないため、
       基本的にMPIレベルで制御可能なものは優先的にMPIで制御する。
  - ※MPIプロセスとNICの対応付けの必要性を考慮すると、本当はMPI側で調整した方が良いのかも 知れないが、その差は確認できていない(確認できた場合は資料を更新する)

## OpenMPIの利用準備

- GPUとMPIを使う場合はOpenMPIの利用を推奨
- 2021年4月現在、Type IIサブシステムにはいくつかのCUDAバージョンとOpenMPIバー ジョンが導入されている
  - 特に制約がない場合は最新のCUDA 11.2.1 + OpenMPI 4.0.5を推奨
  - 利用時には以下の通りmoduleコマンドを実行する

```
module load cuda/11.2.1
module load openmpi_cuda/4.0.5
module load ucx_cuda/1.10.0
module load singularity/3.7.1
```

←必須ではない ←必須ではない

- ・ 1ノード実行の場合
  - MPIを使わない場合
  - MPIも使う場合
- 複数ノード実行の場合

# Type IIサブシステムを1ノードだけ使う場合:基本的な考え方

- CPUやGPUの構成はnumactl-H, numactl-sやnvidia-smi topo-mコマンドで確認可能
- CPU, GPU, IBは右下図のような 番号で認識されている
- CPU0とGPU0,1、CPU1とGPU2,3
   を組み合わせて使うことを基本とする
  - CPU-GPU間の通信をあまりしないのであれば、影響は小さいためあまり気にしなくても良い
- CPU1プロセス(1スレッド)で 4GPUの面倒を見る場合は、 CPUから見ると、どう設定しても、 2つのGPUは距離が近く、 残りの2つのGPUは距離が遠くなる

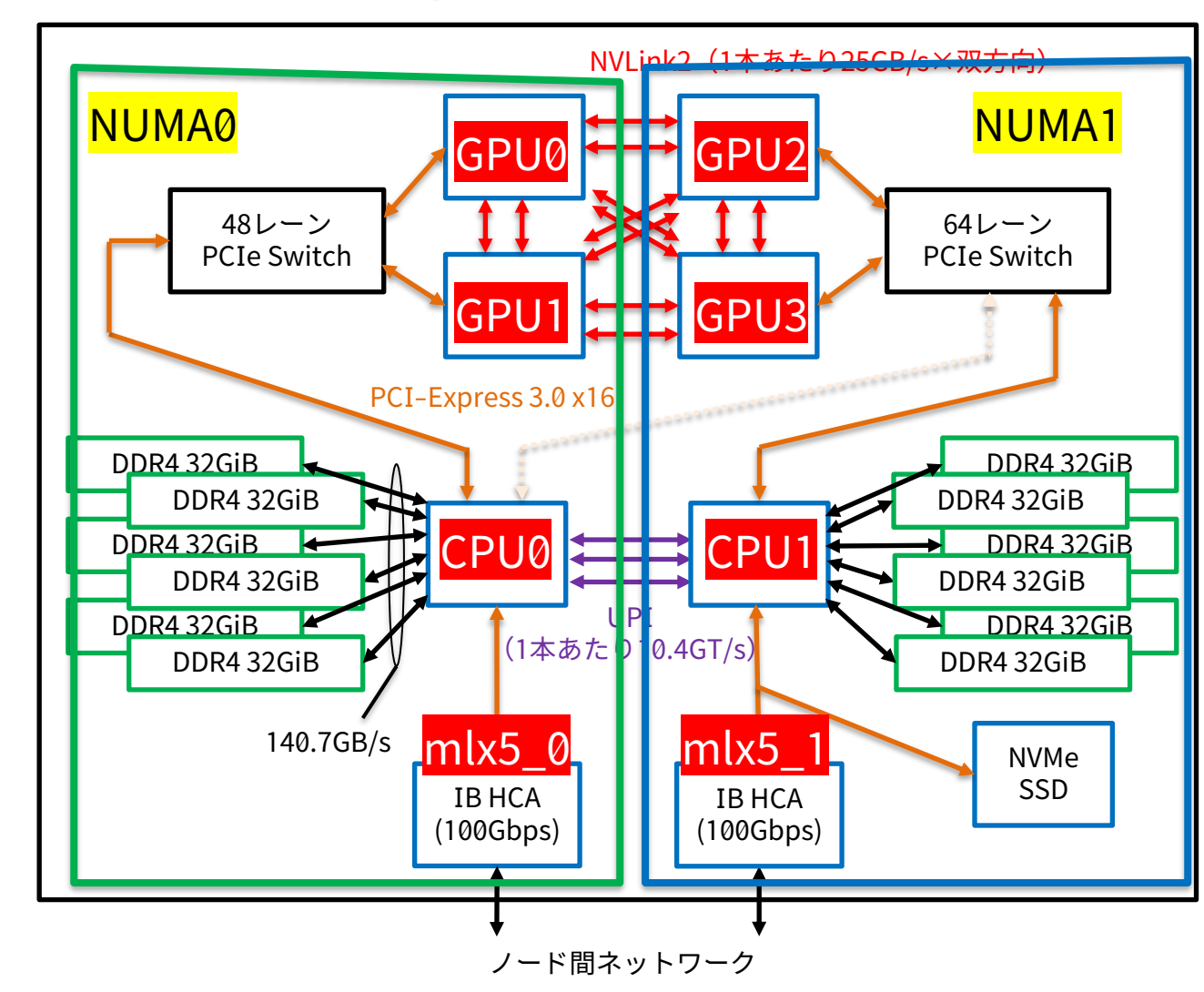

# 利用するGPUを指定する方法

- 環境変数CUDA\_VISIBLE\_DEVICESで指定する
  - 指定した順にGPUが見えるようになる
  - CUDAだけではなくOpenACCでも同様に有効
  - OpenMPやMPIを使う場合も常に効果がある環境変数、GPUを指定・制限する際は必須

11

- 各プロセスに適切なCUDA\_VISIBLE\_DEVICESが見えている状態になるようにする
- ・以下、基本的な例
  - export CUDA\_VISIBLE\_DEVICES=0,1
     → プロセスに見えるGPUとその順番は GPU0, GPU1
  - export CUDA\_VISIBLE\_DEVICES=3,2,1,0
     → プロセスに見えるGPUとその順番は GPU3, GPU2, GPU1, GPU0
  - 適切なCUDA\_VISIBLE\_DEVICESが渡されるようなバッチジョブスクリプトを書くことを考える
  - 何も設定しなかった場合は0,1,2,3が指定されているのと同様

# CPUとスレッドやプロセスの対応付け:OpenMPの基本

- OpenMP
  - numactl
    - -NでCPUソケット番号、-Cでコア番号
    - -l(--localallocでも同じ)はCPUコアに近いメモリを使ってくれる指定。多くの場合はこのオプションを指定するのが良い(実行時間が短くなる)。
  - OpenMPの仕様に定められた環境変数
    - ・ OMP\_PROC\_BIND、 OMP\_PLACES など
    - よく利用する設定の例
      - OMP\_PROC\_BIND=CLOSE を指定するとスレッドが一方のCPUソケットからコンパクトに割り当てられる
      - OMP\_PROC\_BIND=SPREAD を指定するとスレッドがソケットにまたがって均等に配置される

- コンパイラごとの主要な環境変数
  - GNU: GOMP\_CPU\_AFFINITY
    - 使いたいコアの番号を指定する
  - Intel: KMP\_AFFINITY
    - 割りあての方針を指定する
  - PGI: MP\_BIND, MP\_BLIST
    - 使いたいコアの番号を指定する
    - » はずなのだが、試してもうまく行かなかった

# CPUとスレッドやプロセスの対応付け:MPIの基本

- MPI
  - 実装ごとに異なるが、引数や環境変数で指定 が可能
  - 各ノードにプロセスを割り当てることはMPI にしかできない(numactlを使ってもノード を変えることはできない)が、ノード内のプ ロセス配置はMPIが行ったあとでnumactlに より変更することが可能
    - → MPIでノード単位の配置を指定、ノード 内の配置はnumactlで調整することが多い
  - もしかしたら通信性能に影響するかも知れな いため、本資料ではMPIレベルで指定可能な 部分はMPIで指定することにする

- OpenMPI
  - may-byや-bind-to引数を使うと様々な割り
     当てが実現可能
    - ・本資料で紹介
- IntelMPI
  - I\_MPI\_で始まる環境変数が利用できる
  - I\_MPI\_PIN\_DOMAINとI\_MPI\_PIN\_ORDER
     を使うと「よくありそうな割り当て方法」の
     多くが実現できる
    - クラウドシステム向けの資料を参照

# 1ノード内複数GPU実行:逐次実行版

- 逐次プログラム内でcudaSetDeviceやaccSetDeviceNumを使って使うGPUを指定する想定
- CPU0とGPU0,1を使うプログラム実行の例、および、CPU1とGPU2,3を使う実行の例

export CUDA\_VISIBLE\_DEVICES=0,1
numactl -N 0 -l ./a.out

export CUDA\_VISIBLE\_DEVICES=2,3
numactl -N 1 -l ./a.out

- CUDA\_VISIBLE\_DEVICESで利用するGPU番号を指定
- numactl -Nで利用するCPUソケットを指定
- –l はlocalalloc、近くのメモリだけを使うという指定(この資料では常に付けているが、プログラ ムによっては付けない/別のオプションの方が良いこともある)
- 後者(右例)の実行では、プログラム内でcudaSetDeviceやaccSetDeviceNumでデバイス番号0を 指定すると実際はGPU2が、同様にデバイス番号1を指定すると実際はGPU3が使われる
- コンパイラを問わず共通して使える基本的な手順
- なにも指定せずにプログラムを実行すれば4GPUが順番に見える状態になっている
   正しく動けば良いだけであれば、気にせず実行すれば良い

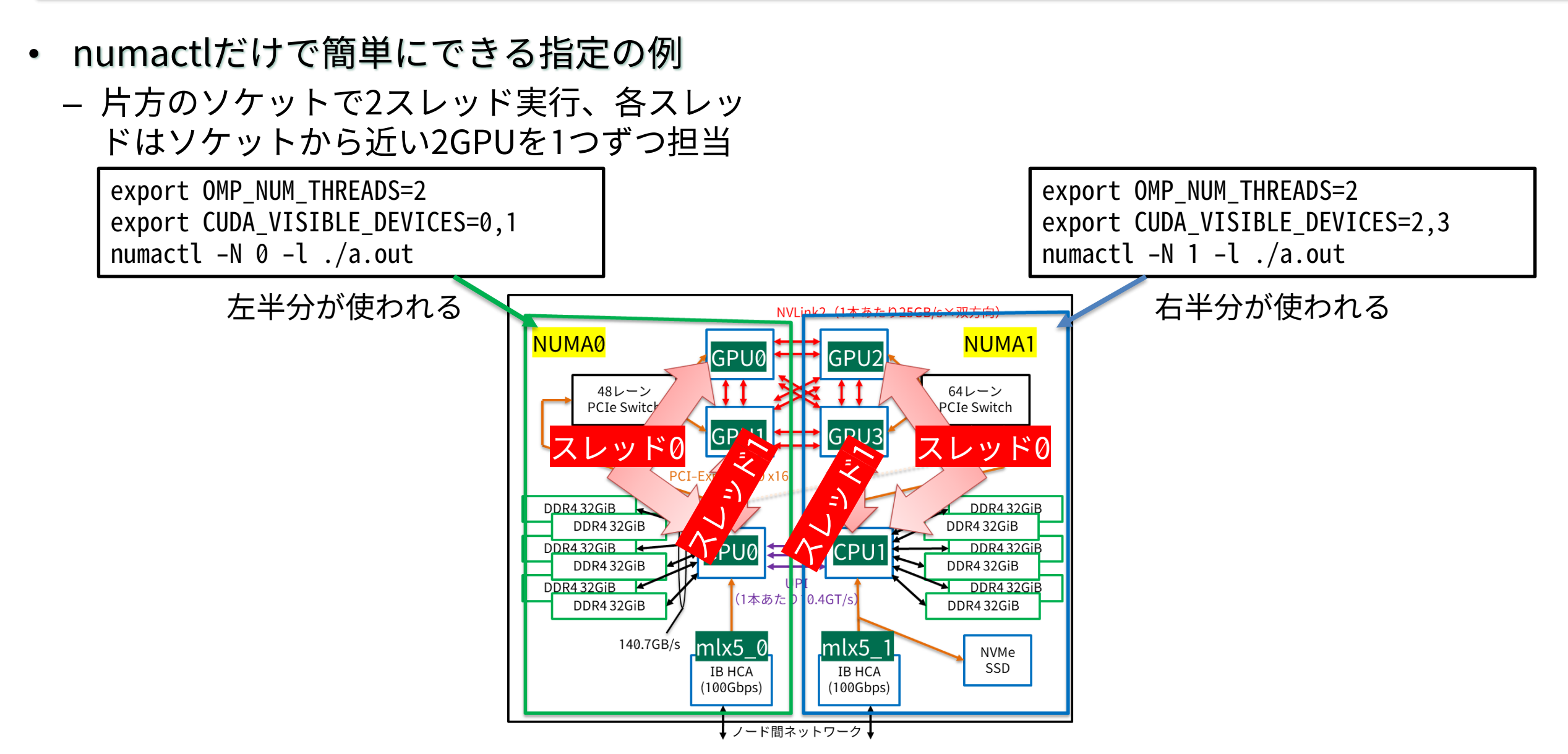

- numactlだけで簡単にできる指定の例
  - 片方のソケットで2スレッド実行、各スレッドはソケットから近い2GPUを1つずつ担当

export OMP\_NUM\_THREADS=2
export CUDA\_VISIBLE\_DEVICES=0,1
numactl -N 0 -l ./a.out

export OMP\_NUM\_THREADS=2 export CUDA\_VISIBLE\_DEVICES=2,3 numactl -N 1 -l ./a.out

- スレッドは-Nで指定されたソケット側での み実行される、ソケットから近いGPUのみ が利用対象として指定されている
   → 結果として意図した通りの担当になる
- (とにかく4GPU使えれば良いだけであれば、 OMP\_NUM\_THREADS=4だけ指定してプログ ラムを実行すれば十分。)

- numactlだけでは難しい指定の例
  - 4スレッド実行、各スレッドにソケットから
     近いGPUを担当させる
    - numactlによる指定はプロセス全体に対す る指定になってしまうため、各スレッドの 配置を細かに指定することは難しい
    - スレッド0,1はCPU0上で実行、スレッド2,3 はCPU1上で実行、としたくても、numactl だけではこのスレッド配置が指定できない
    - -C 0,10,20,30 などと指定した場合、指定した4つのコアが使われるが、割り当たる順番が保証されない
      - 結果的に割り当たったコア番号を見てGPUを選ぶという方法もなくはないが、手間がかかる上に実行前に確定させられないのは不便

- OpenMPの仕様に基づいて指定
  - OpenMPの仕様なので、全コンパイラで同様 になることが期待される
    - ・従わないコンパイラがある可能性は否定で
       きないので注意(確認)すること
  - スレッド0,1はCPU0上で実行してGPU0と1を
     担当、スレッド2,3はCPU1上で実行して
     GPU2と3を担当 → SPREADで実現可能

export OMP\_NUM\_THREADS=4
export CUDA\_VISIBLE\_DEVICES=0,1,2,3
export OMP\_PROC\_BIND=SPREAD
./a.out

– spreadを指定するとscatter的ではなく balanced的な割り当てになる

- スレッド0,2はCPU0上で実行してGPU0と1を
   担当、スレッド1,3はCPU1上で実行して
   GPU2と3を担当 → 実現不可能
- OMP\_PLACESでコア番号を直接記述することにより実現可能

export OMP\_NUM\_THREADS=4
export CUDA\_VISIBLE\_DEVICES=0,2,1,3
export OMP\_PLACES="{0},{20},{10},{30}"
./a.out

- {} で囲まれたIDのコアに1スレッドずる割り 当てられる
- Type IIサブシステムは20コア×2のためこの ような数になる

- ・ Affinity指定版:GNUコンパイラで作成し たプログラムを実行する場合
  - GOMP\_CPU\_AFFINITYで各スレッドが利用 するCPUコアを明示できる

export OMP\_NUM\_THREADS=4
export CUDA\_VISIBLE\_DEVICES=0,1,2,3
export GOMP\_CPU\_AFFINITY=0,10,20,30
./a.out

- 起動するスレッドは順番に0,10,20,30番のコ アに割り当てられる
  - 0-19はソケット0上、20-39はソケット1上 のCPUコアに対応
  - あとはcudaSetDeviceや
     acc\_set\_device\_numにOpenMPのスレッ
     ドIDを入れれば順番にGPU0,1,2,3が割り
     当たり、近いCPUとGPUが組になる

- 適切なソケット内のCPUコア番号を指定さえ すれば、具体的な番号はなんでもよい
  - 例えば左図のGOMP\_CPU\_AFFINITYを
     2,4,22,33にしても近いCPU-GPUが組になる
- 「scatter的」な割り当ても同様に行える

export OMP\_NUM\_THREADS=4
export CUDA\_VISIBLE\_DEVICES=0,2,1,3
export GOMP\_CPU\_AFFINITY=0,20,10,30
./a.out

 スレッド0はソケット0上のCPUコア0に割り 当てられてGPU0を担当、
 スレッド1はソケット1上のCPUコア20に割 り当てられてGPU2を担当、
 スレッド2はソケット0上のCPUコア10に割 り当てられてGPU1を担当、
 スレッド3はソケット1上のCPUコア30に割 り当てられてGPU3を担当

- Affinity指定版:Intelコンパイラで作成し たプログラムを実行する場合
  - KMP\_AFFINITYで割り当て方法を指定する
  - スレッド0,1はCPU0上で実行してGPU0と1を 担当、スレッド2,3はCPU1上で実行して GPU2と3を担当 → balancedに対応

export OMP\_NUM\_THREADS=4
export CUDA\_VISIBLE\_DEVICES=0,1,2,3
export KMP\_AFFINITY=granularity=fine,balanced
./a.out

 – スレッド0,2はCPU0上で実行してGPU0と1を 担当、スレッド1,3はCPU1上で実行して
 <u>GPU2と3を担当</u> → scatterに対応

export OMP\_NUM\_THREADS=4
export CUDA\_VISIBLE\_DEVICES=0,2,1,3
export KMP\_AFFINITY=granularity=fine,scatter
./a.out

- Affinity指定版:PGIコンパイラで作成した プログラムを実行する場合
  - 現時点では不明
    - MP\_BIND, MP\_BLIST環境変数でコア指定 ができるはずなのだが、実際に試してみた ら思ったような挙動にならなかった

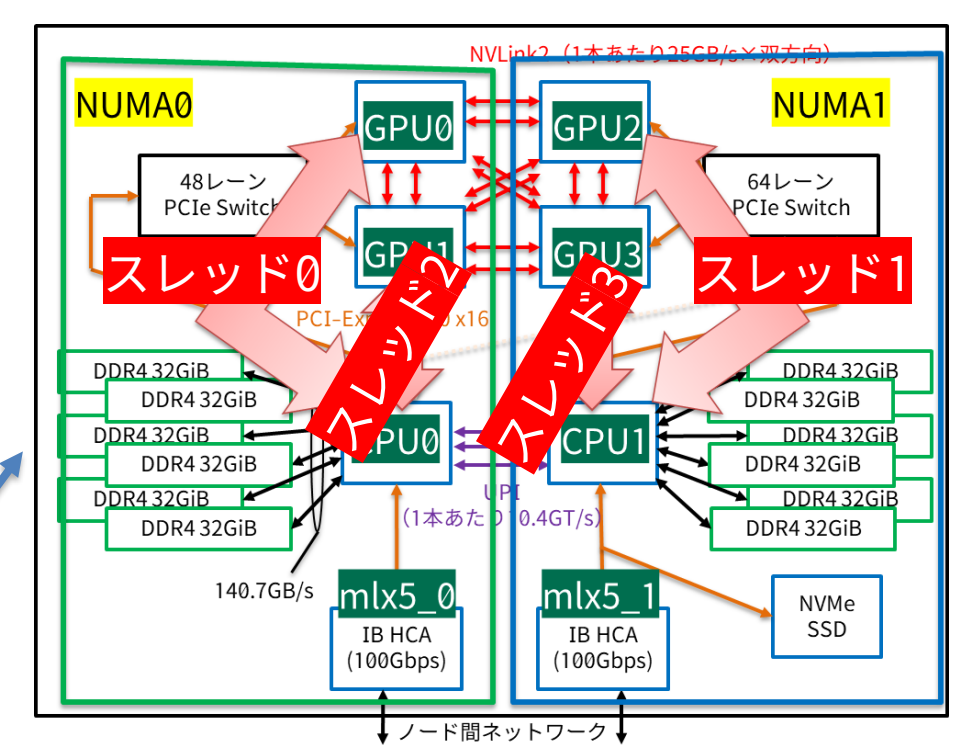

# MPIを用いたプロセス配置の基本

- MPIのオプション(引数、環境変数)を使うことで様々な配置が可能
- ノード内のプロセス配置はnumactlでも可能なため、使い分けることも必要
  - MPI側で細かく配置してしまうとnumactl側で調整できなくなる点には注意(numactlで配置を変 更できるのはMPI側で制限した範囲においてのみ)
  - ノードへの配置のみMPIで行い、あとはnumactlでやってしまうというのも一つの方法

## MPIを用いたプロセス配置の基本:2段階のジョブスクリプト実行

・ mpirun・mpiexecでノードに配置されることではじめて利用可能になる環境変数もあるた め、2段階のバッチジョブスクリプトを使うことも多い

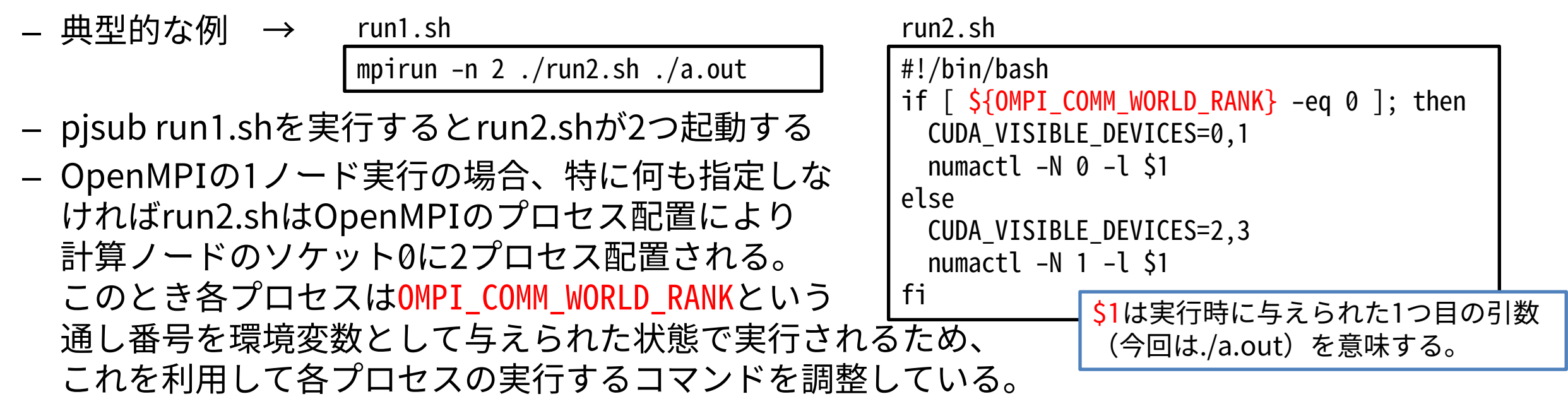

- run2.sh内でenv関数を実行するとMPIによって与えられた環境変数も出力されるため参考になる
- 実はこのmpirunの実行方法だと2プロセスともソケット0に配置されてしまいnumactlにはソケット0しか見えない状態になるのだが、このrun2.shを実行するとプロセス1はソケット1で実行されることが確認できている(気持ちが悪いが)

# ジョブスクリプト例

### run1.sh

```
#!/bin/bash -x
#PJM -L rscgrp=cx-small
#PJM -L node=1
#PJM -L elapse=00:05:00
#PJM -j
#PJM -j
#PJM -S
module load cuda/11.2.1
module load openmpi_cuda/4.0.5
env
mpirun -n 2 -display-devel-map ./run2.sh ./a.out
```

### run2.sh

```
#!/bin/bash
env
numactl -s
if [ ${OMPI_COMM_WORLD_RANK} -eq 0 ]; then
numactl -N 0 -l $1
else
numactl -N 1 -l $1
fi
```

- run1.shのenvとrun2.shの最初のenvとnumactlは 参考情報出力用
- run2.shはmpirunによって起動されるため、 run2.sh内のenvはrun1.sh内のenvと比べてMPI実 行時に関する環境変数が追加されている
- run2.shにはchmod u+xなどで実行権限を与えて おく必要がある

# 1ノード内複数GPU実行:MPI(OpenMPI)版、2プロセス×2GPU

 2プロセス実行、 プロセス0がCPU0上でGPU0,1を、 プロセス1がCPU1上でGPU2,3を担当

mpirun -n 2 -map-by socket -bind-to socket ./run2.sh ./a.out

run2.sh

```
#!/bin/bash
if [ ${OMPI_COMM_WORLD_RANK} -eq 0 ];
then
        export CUDA_VISIBLE_DEVICES=0,1
        numactl -l $1 2
else
        export CUDA_VISIBLE_DEVICES=2,3
        numactl -l $1 2
fi
```

-map-by socket -bind-to socketを指定すると、プロ セス0(ランク0)はCPUソケット0、プロセス1(ラン ク1)はCPUソケット1に配置されるため、ランク情報 で分岐させて適切なGPU番号を指定した。

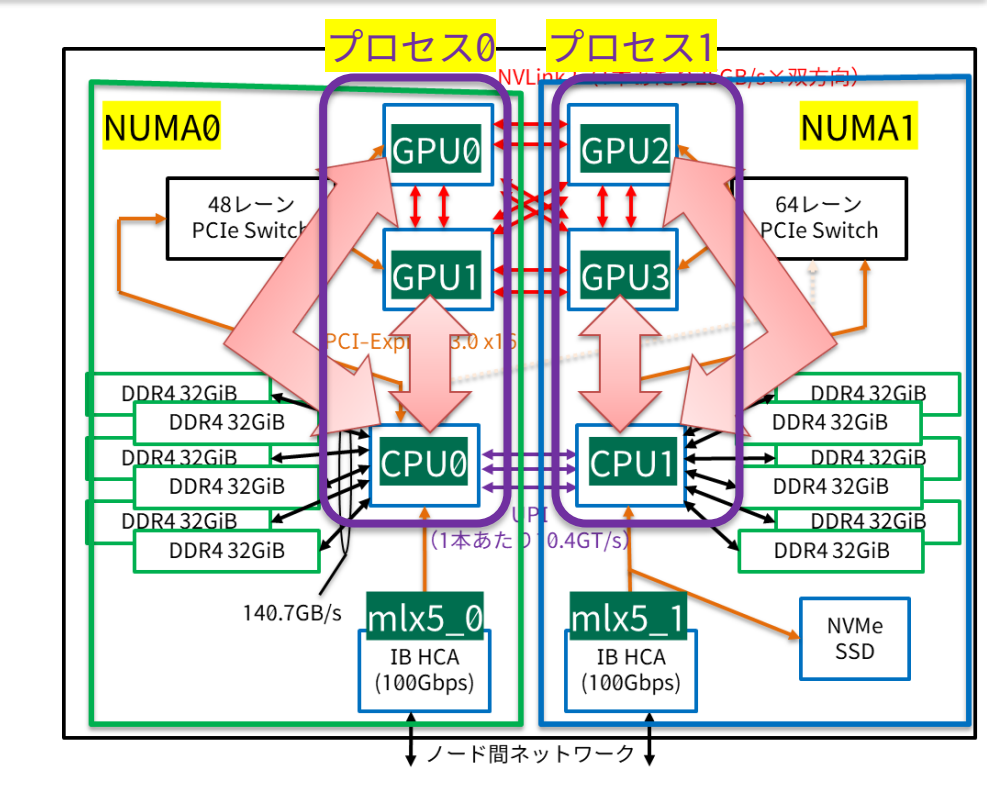

### 同じ値の指定さえできていればrun2.shの書き方は問わない。 例えば、以下のように環境変数を計算して使っても良い。

| <pre>#!/bin/bash</pre>                                   |
|----------------------------------------------------------|
| <pre>GPU1=\$(( \${OMPI_COMM_WORLD_RANK} * 2 ))</pre>     |
| GPU2=\$(( \${GPU1} + 1 ))                                |
| <pre>export CUDA_VISIBLE_DEVICES=\${GPU1},\${GPU2}</pre> |
| numactl -l \$1                                           |

# コンパイル例、ジョブスクリプト例

mpi\_cuda.cuにGPUカーネルが、mpi\_cuda\_main.cに通信を含むmain関数が書かれている想定

\$ nvcc -03 -arch=sm\_70 -c mpi\_cuda.cu

\$ mpicc -03 -march=native -o ./a.out mpi\_cuda\_main.c mpi\_cuda.o -L\${CUDA\_HOME}/lib64 -lcudart

|                                                                                                    | run2.sh                                                                                                    | ※envとnumactl -sの行は参考情報出力用                                                                                                    |
|----------------------------------------------------------------------------------------------------|----------------------------------------------------------------------------------------------------|----------------------------------------------------------------------------------------------------|
| <pre>#!/bin/bash -x #PJM -L rscgrp=cx-single #PJM -L elapse=00:01:00 #PJM -j #PJM -j #PJM -S module load cuda/11.2.1 module load openmpi cuda/4.0.5</pre> | <pre>#!/bin/bash env &gt; log_\${P numactl -s &gt;&gt; if [ \${OMPI_C export CU numactl - else export CU numactl - fi</pre> | JM_JOBID}_\${OMPI_COMM_WORLD_RANK}.txt<br>log_\${PJM_JOBID}_\${OMPI_COMM_WORLD_RANK}.txt<br>OMM_WORLD_RANK} -eq 0 ]; then<br>DA_VISIBLE_DEVICES=0,1<br>l \$1<br>DA_VISIBLE_DEVICES=2,3<br>l \$1 |
| mpirun -n 2 -report-bindings -display-devel-map -                                                                                                    | -map-by socket                                                                                                    | -bind-to socket ./run2.sh ./a.out                                                                                                    |

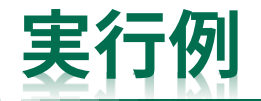

| Num slots: 40 Slots in use: 2 Oversubscribed: FALSE<br>Num slots allocated: 40 Max slots: 0<br>Num procs: 2 Next node_rank: 2<br>Data for proc: [[9739,1],0]<br>Pid: 0 Local rank: 0 Node rank: 0 App rank: 0<br>Locale: [B/B/B/B/B/B/B/B/B/B/B/B/B/B/B/B/B/B/B/ | Data for node: cx174 State: 3 Flags: 11             | ランク0はソケット0、ラング                         | 71はソケット1上に配置さ       |
|----------------------------------------------------------------------------------------------------|-----------------------------------------------------|----------------------------------------|---------------------|
| Num slots allocated: 40 Max slots: 0<br>Num procs: 2 Next node_rank: 2<br>Data for proc: [[9739,1],0]<br>Pid: 0 Local rank: 0 Node rank: 0 App rank: 0<br>Locale: [B/B/B/B/B/B/B/B/B/B/B/B/B/B/B/B/B/B/B/                                                        | Num slots: 40 Slots in use: 2 Oversubscribed: FALSE | れていることを示している                           |                     |
| Num procs: 2 Next node_rank: 2<br>Data for proc: [[9739,1],0]<br>Pid: 0 Local rank: 0 Node rank: 0 App rank: 0<br>State: INITIALIZED App context: 0<br>Locale: [B/B/B/B/B/B/B/B/B/B/B/B/B/B/B/B/B/B/B/                                                           | Num slots allocated: 40 Max slots: 0                |                                        |                     |
| Data for proc: [[9739,1],0]<br>Pid: 0 Local rank: 0 Node rank: 0 App rank: 0<br>State: INITIALIZED App context: 0<br>Locale: [B/B/B/B/B/B/B/B/B/B/B/B/B/B/B/B/B/B/B/                                                                                             | Num procs: 2 Next node_rank: 2                      |                                        |                     |
| Pid: 0 Local rank: 0 Node rank: 0 App rank: 0<br>State: INITIALIZED App_context: 0<br>Locale: [B/B/B/B/B/B/B/B/B/B/B/B/B/B/B/B/B/B/B]:////////                                                                                                    | Data for proc: [[9739,1],0]                         |                                        | ←-disnlav-devel-man |
| <pre>State: INITIALIZED App_context: 0 Locale: [B/B/B/B/B/B/B/B/B/B/B/B/B/B/B/B/B/B/B/</pre>                                                                                                    | Pid: 0 Local rank: 0 Node rank: 0 App rank: 0 🥒     |                                        |                     |
| Locale: [B/B/B/B/B/B/B/B/B/B/B/B/B/B/B/B/B/B/B/                                                                                                    | State: INITIALIZED App_context: 0                   |                                        | で出力される情報            |
| Binding: [B/B/B/B/B/B/B/B/B/B/B/B/B/B/B/B/B/B/B/                                                                                                    | Locale: [B/B/B/B/B/B/B/B/B/B/B/B/B/B/B/B/B/B/B/     | ./_(././././//////./././././././.]     |                     |
| Data for proc: [[9739,1],1]<br>Pid: 0 Local rank: 1 Node rank: 1 App rank: 1<br>State: INITIALIZED App_context: 0<br>Locale: [////////////////////////////////////                                                                                               | Binding: [B/B/B/B/B/B/B/B/B/B/B/B/B/B/B/B/B/B/B/    | /./././././././././././././././.]      |                     |
| Pid: 0 Local rank: 1 Node rank: 1 App rank: 1<br>State: INITIALIZED App_context: 0                                                                                                    | Data for proc: [[9739,1],1]                         |                                        |                     |
| State: INITIALIZED App_context: 0                                                                                                    | Pid: 0 Local rank: 1 Node rank: 1 App rank: 1       |                                        |                     |
|                                                                                                    | State: INITIALIZED App_context: 0                   |                                        | roport hindings T   |
|                                                                                                    | Locale: [./././././././././././././././././././     | B/B/B/B/B/B/B/B/B/B/B/B/B/B/B/B/B/B/B] | *-lehou-nundings C  |
| Binding: [./././././././././././././././././././                                                                                                    | Binding: [./././././././././././././././././././    | B/B/B/B/B/B/B/B/B/B/B/B/B/B/B/B/B/B]   | 出力される情報             |

[cx174:00061] MCW rank 0 bound to socket 0[core 0[hwt 0]], socket 0[core 1[hwt 0]], socket 0[core 2[hwt 0]], socket 0[core 3[hwt 0]], socket 0[core 4[hwt 0]], socket 0[core 5[hwt 0]], socket 0[core 6[hwt 0]], socket 0[core 7[hwt 0]], socket 0[core 8[hwt 0]], socket 0[core 9[hwt 0]], socket 0] 0[core 10[hwt 0]], socket 0[core 11[hwt 0]], socket 0[core 12[hwt 0]], socket 0[core 13[hwt 0]], socket 0[core 14[hwt 0]], socket 0[core 15[hwt 0]], socket 0[core 16[hwt 0]]. socket 0[core 17[hwt 0]], socket 0[core 18[hwt 0]], socket 0[core 19[hwt 0]]:

1[core 24[hwt 0]], socket 1[core 25[hwt 0]], socket 1[core 26[hwt 0]], socket 1[core 27[hwt 0]], socket 1[core 28[hwt 0]], socket 1[core 29[hwt 0]], socket 1[core 30[hwt 0]], socket 1[core 31[hwt 0]], socket 1[core 32[hwt 0]], socket 1[core 33[hwt 0]], socket 1[core 34[hwt 0]], socket 1[core 

# 1ノード内複数GPU実行:MPI(OpenMPI)版、4プロセス×1GPU

- 4プロセス実行、各MPIプロセスが1つずつGPUを担当
  - プロセス0,1をCPU0上に配置してGPU0,1を担当
  - プロセス2,3をCPU1上に配置してGPU2,3を担当

mpirun -n 4 -npersocket 2 -bind-to socket ./run2.sh ./a.out

run2.sh

#!/bin/bash
export CUDA\_VISIBLE\_DEVICES=\${OMPI\_COMM\_WORLD\_RANK}
numactl -l \$1

-npersocket 2 -bind-to socketを指定すると、まずソケット0 に2プロセス配置し、その後でソケット1に2プロセス配置す る。MPIランク番号0,1のプロセスにはCPUソケット0側で GPU0,1を、MPIランク番号2,3のプロセスにはCPUソケット1 側でGPU2,3を担当させるなら、このようにGPUデバイス番号 とMPIランク番号を同じにするだけで良い。

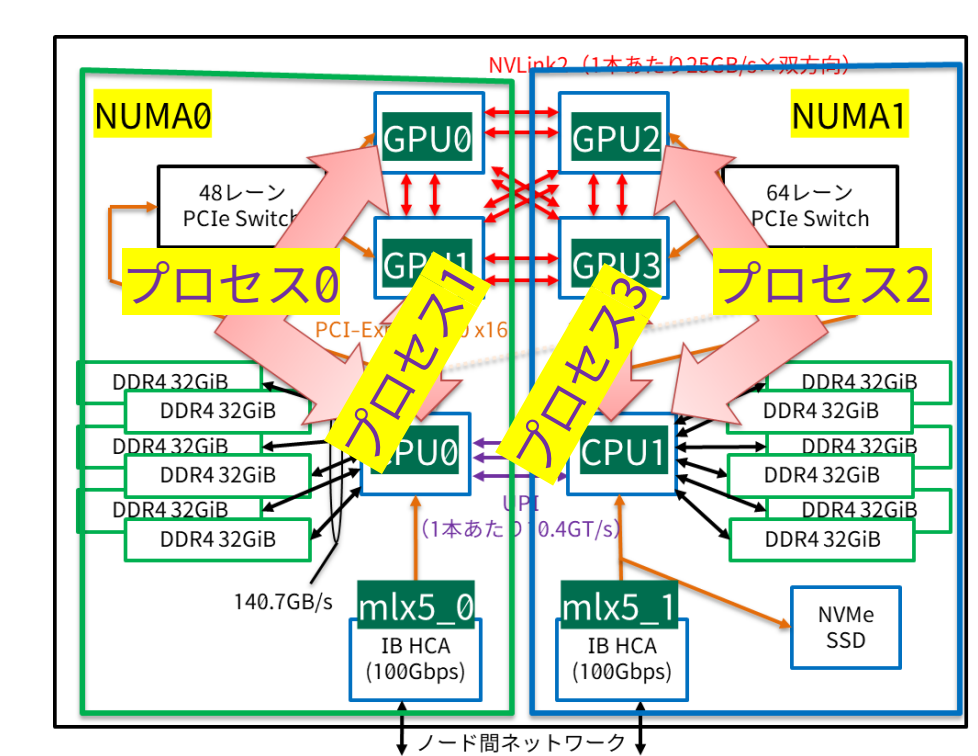

# ジョブスクリプト例

```
#!/bin/bash -x
#PJM -L rscgrp=cx-single
#PJM -L elapse=00:01:00
#PJM -j
#PJM -s
module load cuda/11.2.1
module load openmpi_cuda/4.0.5
mpirun -n 4 -report-bindings -display-devel-map -npersocket 2 -bind-to socket ./run2.sh
```

### run2.sh

#!/bin/bash

env > log\_\${PJM\_JOBID}\_\${OMPI\_COMM\_WORLD\_RANK}.txt
numactl -s >> log\_\${PJM\_JOBID}\_\${OMPI\_COMM\_WORLD\_RANK}.txt
export CUDA\_VISIBLE\_DEVICES=\${OMPI\_COMM\_WORLD\_RANK}
numactl -l \$1

### プロセス0,1から見えるnumactl-s情報

```
policy: default
preferred node: current
physcpubind: 0 1 2 3 4 5 6 7 8 9 10 11 12 13 14 15 16 17 18 19
cpubind: 0
nodebind: 0
membind: 0 1
```

### プロセス2,3から見えるnumactl-s情報

policy: default
preferred node: current
physcpubind: 20 21 22 23 24 25 26 27 28 29 30 31 32 33 34 35 36 37 38 39
cpubind: 1
nodebind: 1
membind: 0 1

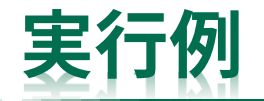

Data for node: cx174 State: 3 Flags: 11 Daemon: [[9739,0],0] Daemon launched: True Num slots: 40 Slots in use: 4 Oversubscribed: FALSE Num slots allocated: 40 Max slots: 0 Next node\_rank: 4 Num procs: 4 Data for proc: [[9739,1],0] Pid: 0 Local rank: 0 Node rank: 0 App rank: 0 State: INITIALIZED App context: 0 Data for proc: [[9739,1],1] プロセス0,1はCPUソケット0上に配置 Pid: 0 Local rank: 1 Node rank: 1 App rank: 1 State: INITIALIZED App context: 0 Data for proc: [[9739,1],2] Pid: 0 Local rank: 2 Node rank: 2 App rank: 2 State: INITIALIZED App context: 0 Data for proc: [[9739,1],3] プロセス2,3はCPUソケット1上に配置 Node rank: 3 App rank: 3 Pid: 0 Local rank: 3 State: INITIALIZED App context: 0 

## 1ノード内複数GPU実行:MPI(OpenMPI)版、4プロセス×1GPU <mark>numactl側で配置を制御する版</mark>\_\_\_\_\_\_

4プロセス実行、以下略

mpirun -n 4 ./run2.sh ./a.out

- プロセス数の指定さえ正しければnumactlでどうにかできる
- ・ 2プロセス実行、以下略

```
mpirun -n 2 ./run2.sh ./a.out
```

run2.sh

```
#!/bin/bash
if [ ${OMPI_COMM_WORLD_RANK} -eq 0 ];
then
   CUDA_VISIBLE_DEVICES=0,1
   numactl -N 0 -l $1
else
   CUDA_VISIBLE_DEVICES=2,3
   numactl -N 1 -l $1
fi
```

OpenMPIのランク情報を使って配置に 必要な情報を選択。-NでCPUソケット 番号を指定。

run2.sh #!/bin/bash case \${OMPI\_COMM\_WORLD\_RANK} in 0) export CUDA VISIBLE DEVICES=0 numactl -N 0 -l \$1;; 1 export CUDA\_VISIBLE\_DEVICES=1 numactl -N 0 -l \$1;; 2) export CUDA\_VISIBLE\_DEVICES=2 numactl -N 1 -l \$1;; 3) export CUDA\_VISIBLE\_DEVICES=3 numactl -N 1 -l \$1;; esac

### run2.sh 別の書き方の一例

#!/bin/bash
GID=\${OMPI\_COMM\_WORLD\_RANK}
CID=\$(( \${GID} / 2 ))
export CUDA\_VISIBLE\_DEVICES=\${GID}
numactl -N \${CID} -l \$1

もちろん、2プロセス実行の例の ようにif文で書いても構わない。

# ジョブスクリプト例

| <pre>#!/bin/bash -x #PJM -L rscgrp=cx-single #PJM -L elapse=00:01:00 #PJM -j #PJM -S</pre> |                                                                                                    |
|--------------------------------------------------------------------------------------------|----------------------------------------------------------------------------------------------------|
| module load cuda/11.2.1<br>module load openmpi_cuda/4.0.5                                  |                                                                                                    |
| mpirun -n 4 -report-bindings -display-devel-map ./run2.sh ./a.out                          | <pre>#!/bin/bash<br/>env &gt; log_\${PJM_JOBID}_\${OMPI_COMM_WORLD_RANK}.txt<br/>numactl -s &gt;&gt; log_\${PJM_JOBID}_\${OMPI_COMM_WORLD_RANK}.txt<br/>case \${OMPI_COMM_WORLD_RANK} in<br/>0 )<br/>export CUDA_VISIBLE_DEVICES=0<br/>numactl -N 0 -l \$1;;<br/>1 )<br/>export CUDA_VISIBLE_DEVICES=1<br/>numactl -N 0 -l \$1;;<br/>2 )<br/>export CUDA_VISIBLE_DEVICES=2<br/>numactl -N 1 -l \$1;;<br/>3 )<br/>export CUDA_VISIBLE_DEVICES=3<br/>numactl -N 1 -l \$1;;<br/>esac</pre> |

生行例

| Data for node: cx174 State: 3 Flags: 11                                                |  |
|----------------------------------------------------------------------------------------|--|
| Daemon: [[9739,0],0] Daemon launched: True                                             |  |
| Num slots: 40 Slots in use: 4 Oversubscribed: FALSE                                    |  |
| Num slots allocated: 40 Max slots: 0                                                   |  |
| Num procs: 4 Next node_rank: 4                                                         |  |
| Data for proc: [[9739,1],0]                                                            |  |
| Pid: 0 Local rank: 0 Node rank: 0 App rank: 0                                          |  |
| State: INITIALIZED App_context: 0                                                      |  |
| Locale: [B/B/B/B/B/B/B/B/B/B/B/B/B/B/B/B/B/B/B][./././././././././././././././././././ |  |
| Binding: [B/./././././././././././././././.][././././                                  |  |
| Data for proc: [[9739,1],1]                                                            |  |
| Pid: 0 Local rank: 1 Node rank: 1 App rank: 1                                          |  |
| State: INITIALIZED App_context: 0                                                      |  |
| Locale: [./././././././././././././././.][B/B/B/B/B/B/B/B/B/B/B/B/B/B/B/B/B/B/B/       |  |
| Binding: [./././././././././././././././.][B/././././././././././././././././././.     |  |
| Data for proc: [[9739,1],2]                                                            |  |
| Pid: 0 Local rank: 2 Node rank: 2 App rank: 2                                          |  |
| State: INITIALIZED App_context: 0                                                      |  |
| Locale: [B/B/B/B/B/B/B/B/B/B/B/B/B/B/B/B/B/B/B/                                        |  |
| Binding: [./B/./././././././././././././.][./././././                                  |  |
| Data for proc: [[9739,1],3]                                                            |  |
| Pid: 0 Local rank: 3 Node rank: 3 App rank: 3                                          |  |
| State: INITIALIZED App_context: 0                                                      |  |
| Locale: [./././././././././././././././.][B/B/B/B/B/B/B/B/B/B/B/B/B/B/B/B/B/B/B/       |  |
| Binding: [./././././././././././././././././././                                       |  |

MPIレベルではランク(プロセス) 0,2がソケット0に、 ランク(プロセス) 1,3がソケット1に配置されたが、 numactlの設定により実際にプロセスが実行されたコアの番号は 0,3,34,23の順番になった。 (コア番号0-19がソケット0,コア番号20-39がソケット1。) ↓プログラム中で配置を確認した結果

hostname=cx174 rank=0 thread-id=75 omp-tid= 0 core-id=0 hostname=cx174 rank=1 thread-id=77 omp-tid= 0 core-id=3 hostname=cx174 rank=2 thread-id=78 omp-tid= 0 core-id=34 hostname=cx174 rank=3 thread-id=80 omp-tid= 0 core-id=23

←-display-devel-map で出力された情報

# 1ノード内複数GPU実行:MPI(Intel MPI)版

- Intel MPIではPMI\_RANKにランク番号が 設定されるため、これでOpenMPI版の OMPI\_COMM\_WORLD\_RANKを置き換え れば良い(総ランク数はPMI\_SIZE)
  - その他のプロセス配置情報はクラウドシステ ム向け資料を参照
- 2プロセス、プロセス0がCPU0上でGPU0,1
   を、プロセス1がCPU1上でGPU2,3を担当

export I\_MPI\_PIN\_DOMAIN=1
export I\_MPI\_PIN\_ORDER=scatter
mpiexec -n 2 ./run2.sh ./a.out

run2.sh

```
#!/bin/bash
GPU1=$(( ${PMI_RANK} * 2 ))
GPU2=$(( ${GPU1} + 1 ))
export CUDA_VISIBLE_DEVICES=${GPU1},${GPU2}
numactl -l $1
```

- 4プロセス実行、各MPIプロセスが1つずつ GPUを担当
  - プロセス0,1=CPU0上、GPU0,1を担当
  - プロセス2,3=CPU1上、GPU2,3を担当

export I\_MPI\_PIN\_DOMAIN=10
export I\_MPI\_PIN\_ORDER=compact
mpiexec -n 4 ./run2.sh ./a.out

run2.sh

#!/bin/bash
export CUDA\_VISIBLE\_DEVICES=\${PMI\_RANK}
numactl -l \$1

 とにかくプロセスとソケットの配置が正し ければ良いので、これら以外にもうまくい く設定は色々考えられる

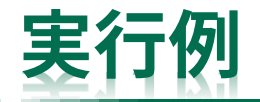

2プロセス×2GPU

### – I\_MPI\_DEBUG=5で表示される情報

[0] MPI startup(): Rank Pid Node name Pin cpu
[0] MPI startup(): 0 99 cx174 {0}
[0] MPI startup(): 1 100 cx174 {20}

### - コア番号

hostname=cx174 rank=0 thread-id= 99 omp-tid= 0 core-id=0 hostname=cx174 rank=1 thread-id=100 omp-tid= 0 core-id=20

- 4プロセス×1GPU
  - I\_MPI\_DEBUG=5で表示される情報

| [0] | MPI | <pre>startup():</pre> | Rank | Pid | Node name | Pin cpu                         |
|-----|-----|-----------------------|------|-----|-----------|---------------------------------|
| [0] | MPI | <pre>startup():</pre> | 0    | 114 | cx174     | {0,1,2,3,4,5,6,7,8,9}           |
| [0] | MPI | <pre>startup():</pre> | 1    | 115 | cx174     | {10,11,12,13,14,15,16,17,18,19] |
| [0] | MPI | <pre>startup():</pre> | 2    | 111 | cx174     | {20,21,22,23,24,25,26,27,28,29] |
| [0] | MPI | <pre>startup():</pre> | 3    | 116 | cx174     | {30,31,32,33,34,35,36,37,38,39] |

### - コア番号

hostname=cx174 rank=0 thread-id=114 omp-tid= 0 core-id=0 hostname=cx174 rank=1 thread-id=115 omp-tid= 0 core-id=10 hostname=cx174 rank=2 thread-id=111 omp-tid= 0 core-id=20 hostname=cx174 rank=3 thread-id=116 omp-tid= 0 core-id=33 ランク(プロセス)0はコア0-9に、ランク(プ ロセス)1はコア10-29に、以下省略。 コアが1つに絞られていないが、望んだ実行形態 にはなっている。

### ランク(プロセス)0はコア0に、ランク(プロセ ス)1はコア20に配置された。

## 1ノード内複数GPU実行:MPI(Intel MPI)版 <mark>numactl側で配置を制御する版</mark>

 OpenMPI版OMPI\_COMM\_WORLD\_RANK をPMI\_RANKで置き換えただけ版

– MPIによる差が小さいという点で使いやすい

2プロセス、プロセス0がCPU0上でGPU0,1
 を、プロセス1がCPU1上でGPU2,3を担当

mpiexec -n 2 ./run2.sh ./a.out

run2.sh

```
#!/bin/bash
if [ ${PMI_RANK} -eq 0 ]; then
  CUDA_VISIBLE_DEVICES=0,1
  numactl -N 0 -l $1
else
  CUDA_VISIBLE_DEVICES=2,3
  numactl -N 1 -l $1
fi
```

- 4プロセス実行、各MPIプロセスが1つずつ GPUを担当
  - プロセス0,1=CPU0上、GPU0,1を担当
  - プロセス2,3=CPU1上、GPU2,3を担当

mpiexec -n 4 ./run2.sh ./a.out

```
run2.sh
#!/bin/bash
case ${PMI_RANK} in
0 )
    export CUDA_VISIBLE_DEVICES=0
    numactl -N 0 -l $1;;
1 )
    export CUDA_VISIBLE_DEVICES=1
    numactl -N 0 -l $1;;
以下省略
```

- ・ 1ノード実行の場合
  - MPIを使わない場合
  - MPIも使う場合
- 複数ノード実行の場合

## 複数ノード実行(MPI)の場合

- 多く利用されるのは「1MPIプロセスあたり1GPU」×nプロセスという実行形態だと思われるため、この形態について説明する
  - ノード内のCPU-GPUの担当関係は右図の
     赤い矢印のとおり
  - 複数ノード実行の場合は
     MPIランク0-3: ノード0
     MPIランク4-7: ノード1
     のようにランクが近いものを同一ノードに
     配置するcompactな配置が基本と思われる
  - もちろんscatterな配置も可能
  - (CPUとIBがノードあたり2つあるため 1MPIプロセスあたり2GPU、 もしくは、ノード単位で処理をまとめて 1MPIプロセスあたり4GPU、 というパターンも需要はあるのだろうか?)

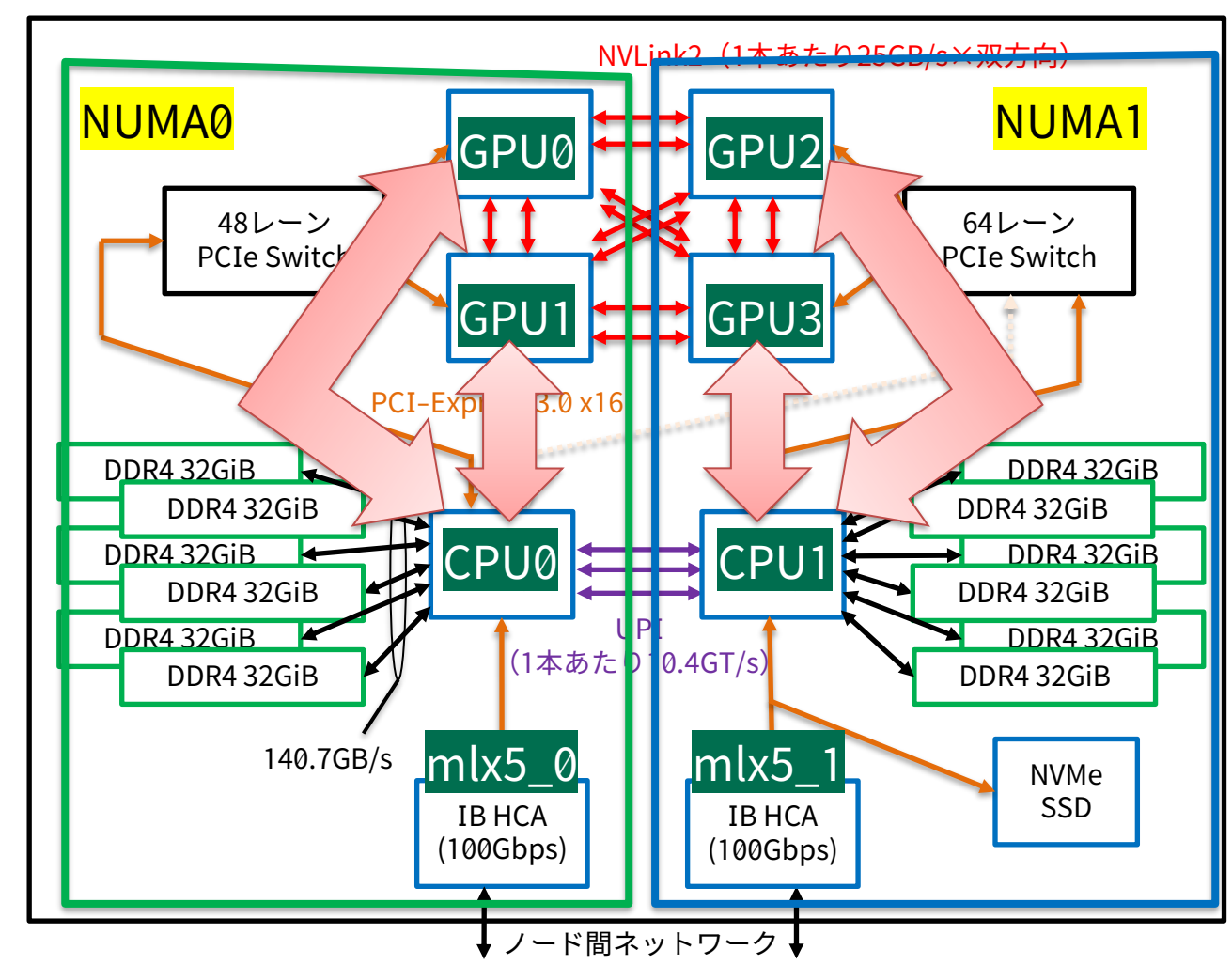

## ※他の実行形態を考える余地について

- ノード間通信を減らすという意味では、1ノードあたり4MPIプロセスではなく、1ノードあたり2MPIプロセスか1MPIプロセスに減らした方が全体として高性能になる可能性がある
- ただし、そのためにはノード内でいったんデータを集約してからノード間通信を行うなどの対応が必要になり、プログラムの作りが複雑になったり通信回数が増えたりする可能性がある
- どのような作りにするのが最良であるかはプログラムによる
- そのため、ここでは単純で多くの環境に適用可能な 「1MPIプロセスあたり1GPU」×nプロセス のみに絞って解説する

# OpenMPI、複数ノード、フラットMPI、利用例1

- compactな配置
  - ノード内の全GPU分の MPIランクを配置したら 次のノードへ

配置イメージ→

 -map-by ppr:2:socketを指定 すると、ソケットあたり2プロ セス配置したら次のソケット へ、という挙動になる

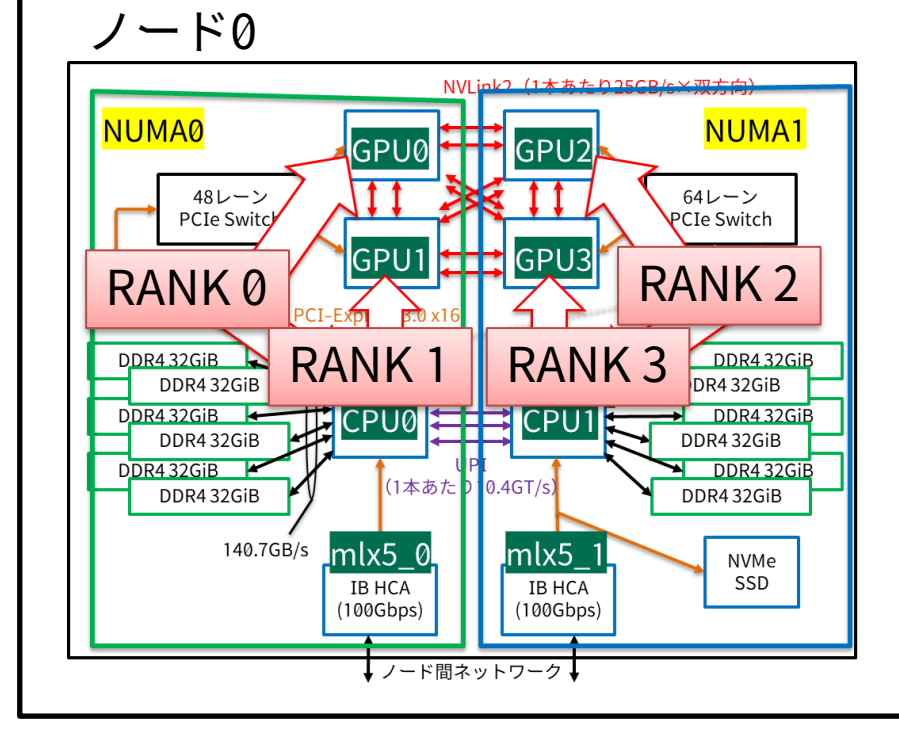

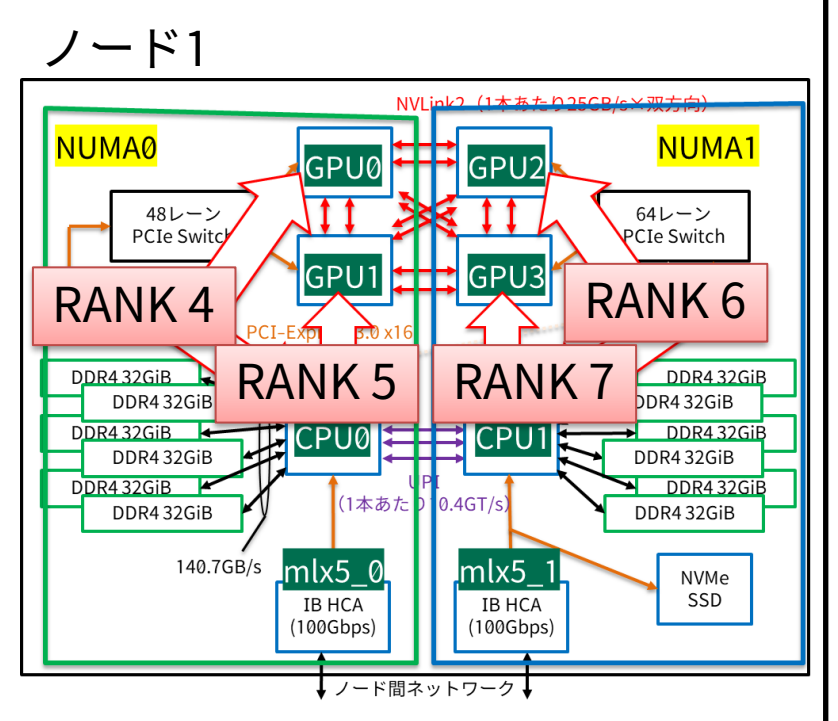

\$ mpirun -n 8 -machinefile \$PJM\_0\_NODEINF -report-bindings -display-devel-map ¥
-map-by ppr:2:socket ./run2.sh ./a.out

run2.sh #!/bin/bash
export CUDA\_VISIBLE\_DEVICES=\${OMPI\_COMM\_WORLD\_LOCAL\_RANK}
numactl -l \$1

※行末の¥は継続行、つまり本来は一行で 書かれるべきものを改行する場合に使う

• OMPI\_COMM\_WORLD\_LOCAL\_RANKはその名の通りローカル、つまりノードごとに0から始まるランク番号。

# スクリプトと実行例

|                                                                                                    | run2.sh                                                                                                    |
|----------------------------------------------------------------------------------------------------|----------------------------------------------------------------------------------------------------|
| <pre>#!/bin/bash -x #PJM -L rscgrp=cx-small #PJM -L node=2 #PJM -L elapse=00:10:00</pre>                                                                             | <pre>#!/bin/bash export CUDA_VISIBLE_DEVICES=\${OMPI_COMM_WORLD_LOCAL_RANK} numactl -l \$1</pre>                                                                                                    |
| #PJM _j<br>#PIM _S                                                                                                    | コア配置情報                                                                                                    |
| <pre>module load cuda/11.2.1 module load openmpi_cuda/4.0.5 mpirun -n 8 -machinefile \$PJM_0_NODEINF -report-bindings ¥ -map-by ppr:2:socket ./run2.sh ./a.out</pre> | <pre>hostname=cx174 rank=0 thread-id= 78 omp-tid= 0 core-id=0<br/>hostname=cx174 rank=1 thread-id= 77 omp-tid= 0 core-id=1<br/>hostname=cx174 rank=2 thread-id= 79 omp-tid= 0 core-id=20<br/>hostname=cx174 rank=3 thread-id= 81 omp-tid= 0 core-id=21<br/>hostname=cx175 rank=4 thread-id= 24 omp-tid= 0 core-id=0<br/>hostname=cx175 rank=5 thread-id= 23 omp-tid= 0 core-id=1<br/>hostname=cx175 rank=6 thread-id= 25 omp-tid= 0 core-id=20</pre> |

※配置ルールの都合上、rankでソートすると必ずcore-idが20未満, 20未満, 20以上, 20以上, 20未満, 20未満, 20以上, 20以上という順番になるが、具体的な数字は固定ではない

### -report-bindingsの出力

想定したとおりのコア配置(ソケット配置順序)になっていることが確認できる

# OpenMPI、複数ノード、フラットMPI、利用例2

- scatterな配置
  - ノード内のGPUに1つ MPIランクを配置したら 次のノードへ
  - なるべく分散させる

配置イメージ→

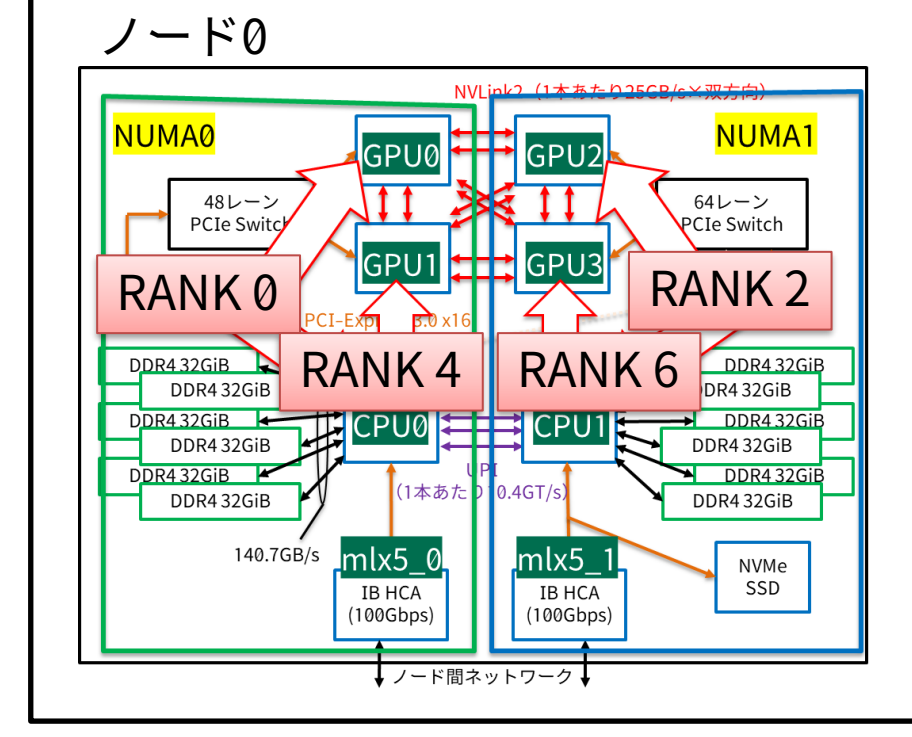

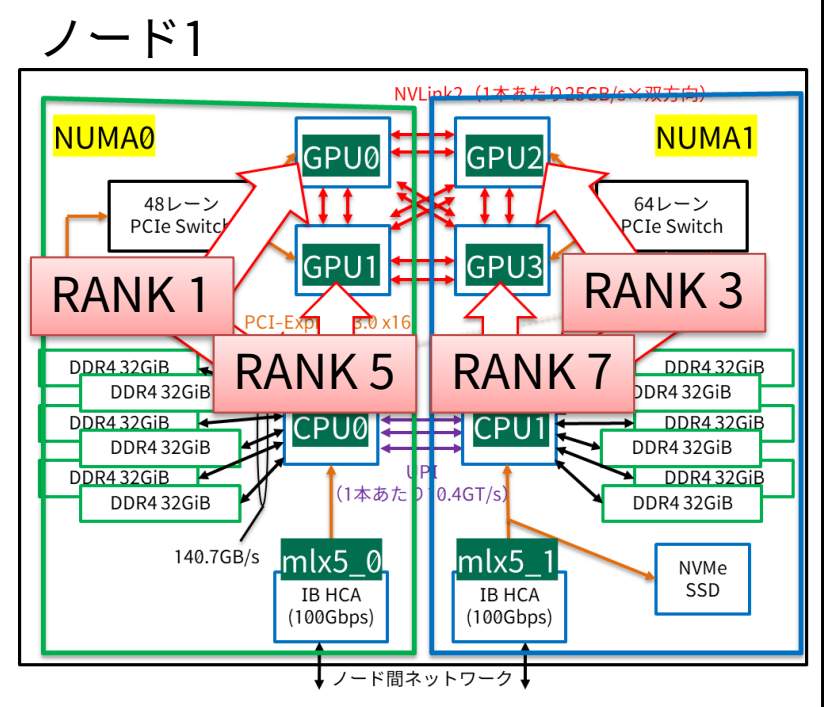

\$ mpirun -n 8 -machinefile \$PJM\_0\_NODEINF -report-bindings ¥
-map-by node -bind-to socket ./run2.sh ./a.out

run2.sh

#!/bin/bash
export CUDA\_VISIBLE\_DEVICES=\${OMPI\_COMM\_WORLD\_LOCAL\_RANK}
numactl -l \$1

 -map-by node -bind-to socketに するとscatterなノード割り当て になる(1ノードに1プロセス置い たら次のノードへ、となる)

# スクリプトと実行例

| <pre>#!/bin/bash -x #PJM -L rscgrp=cx-small #PJM -L node=2 #PJM -L elapse=00:10:00 #PJM -j #PJM -S</pre>                                                                     |
|----------------------------------------------------------------------------------------------------|
| <pre>module load cuda/11.2.1 module load openmpi_cuda/4.0.5 mpirun -n 8 -machinefile \$PJM_0_NODEINF -report-bindings ¥ -map-by node -bind-to socket ./run2.sh ./a.out</pre> |

| run2.sh |
|---------|
|---------|

### #!/bin/bash

export CUDA\_VISIBLE\_DEVICES=\${OMPI\_COMM\_WORLD\_LOCAL\_RANK}
numactl -l \$1

### コア配置情報

| hostname=cx174 | rank=0 | thread-id=119 | omp-tid= 0            | core-id=5  |
|----------------|--------|---------------|-----------------------|------------|
| hostname=cx175 | rank=1 | thread-id= 64 | omp-tid= 0            | core-id=0  |
| hostname=cx174 | rank=2 | thread-id=123 | <pre>omp-tid= 0</pre> | core-id=20 |
| hostname=cx175 | rank=3 | thread-id= 69 | <pre>omp-tid= 0</pre> | core-id=20 |
| hostname=cx174 | rank=4 | thread-id=125 | <pre>omp-tid= 0</pre> | core-id=0  |
| hostname=cx175 | rank=5 | thread-id= 70 | <pre>omp-tid= 0</pre> | core-id=1  |
| hostname=cx174 | rank=6 | thread-id=126 | <pre>omp-tid= 0</pre> | core-id=34 |
| hostname=cx175 | rank=7 | thread-id= 72 | <pre>omp-tid= 0</pre> | core-id=37 |

※配置ルールの都合上、rankでソートすると必ずcore-idが20未満, 20未満, 20以上, 20以上, 20未満, 20未満, 20以上, 20以上という順番になるが、具体的な数字は固定ではない

### -report-bindingsの出力

| [cx174:00061] | MCW rank | 0 bound     | to 🗆 | 中略 | : | B/B/  | 'B/I | B/B/ | B/E | 3/B/ | ′B/B | /B/ | B/B | /B/ | B/B | /B/ | 'B/E | 3/B] | ][.   | /./ | ./. | /./ | './  | ./. | /./ | ./. | /./  | './         | ././ | './ | ./. | /.  | /.] |  |
|---------------|----------|-------------|------|----|---|-------|------|------|-----|------|------|-----|-----|-----|-----|-----|------|------|-------|-----|-----|-----|------|-----|-----|-----|------|-------------|------|-----|-----|-----|-----|--|
| [cx175:00010] | MCW rank | 1 bound     | to 🖻 | 中略 | : | [B/B/ | 'B/I | B/B/ | B/E | 3/B/ | 'B/B | /B/ | B/B | /B/ | B/B | /B/ | 'B/E | 3/B] | ][.   | /./ | ./. | 1.1 | './  | ./. | /./ | ./. | 1.1  | './         | ./., | './ | ./. | /.  | /.] |  |
| [cx174:00061] | MCW rank | $2 \ bound$ | to 🗆 | 中略 | : | [././ | './  | ././ | ./. | ././ | './. | /./ | ./. | /./ | ./. | /./ | './. | ./.] | ][B   | /B/ | B/B | /B/ | 'B/B | 3/B | /B/ | B/B | 8/B/ | <b>′</b> B/ | B/B/ | ′B/ | B/E | 3/B | /B] |  |
| [cx175:00010] | MCW rank | 3 bound     | to 🗆 | 中略 | : | [././ | './  | ././ | ./. | ././ | './. | /./ | ./. | /./ | ./. | /./ | './. | ./.] | ][B   | /B/ | B/B | /B/ | 'B/E | 3/B | /B/ | B/B | 8/B/ | <b>′</b> B/ | B/B, | ′B/ | B/E | 3/B | /B] |  |
| [cx174:00061] | MCW rank | 4 bound     | to F | 中略 | : | [B/B/ | 'B/I | B/B/ | B/E | 3/B/ | 'B/B | /B/ | B/B | /B/ | B/B | /B/ | 'B/E | 3/B] | ][.   | /./ | ./. | /./ | './  | ./. | /./ | ./. | 1.1  | './         | ././ | './ | ./. | /.  | /.] |  |
| [cx175:00010] | MCW rank | 5 bound     | to F | 中略 | : | [B/B/ | B/I  | B/B/ | B/E | 3/B/ | 'B/B | /B/ | B/B | /B/ | B/B | /B/ | 'B/E | 3/B] | ][.   | /./ | ./. | /./ | './  | ./. | /./ | ./. | /./  | './         | ./., | './ | ./. | /.  | /.] |  |
| [cx174:00061] | MCW rank | 6 bound     | to 🖻 | 中略 | : | [././ | './  | ././ | ./. | ././ | './. | /./ | ./. | /./ | ./. | /./ | './. | ./.] | ][B   | /B/ | B/B | /B/ | B/E  | 3/B | /B/ | B/B | 8/B/ | <b>′</b> B/ | B/B, | ′B/ | B/E | 3/B | /B] |  |
| [cx175:00010] | MCW rank | 7 bound     | to 🗆 | 中略 | : | [././ | './  | ././ | ./. | ././ | './. | /./ | ./. | /./ | ./. | /./ | './. | ./.] | ] [ B | /B/ | B/B | /B/ | ′B/E | 3/B | /B/ | B/B | 8/B/ | <b>'B/</b>  | B/B, | ′B/ | B/E | 3/B | /B] |  |

想定したとおりのコア配置(ソケット配置順序)になっていることが確認できる(ノードが交互なのも重要)

## 複数ノード実行(MPI+OpenMPハイブリッド)の場合

- さらにCPU側ではOpenMPも利用したい場合、プロセスだけではなくスレッドの配置も考慮せねばならない
- GPUが4枚、CPUソケットが2つなのは分かっているため、現実的に需要のある割りあて方 法は限られる
  - 「10スレッドOpenMP + 1GPU」を各CPUソケットに2プロセスずつ配置する以外は考えにくい
  - バリエーションがあるとしたらプロセス内のスレッド数(全コアを使うか、2の倍数をとるか等)
- プロセスを10コアに対して配置、というのは実は難しいため、MPIレベルではソケット単位の配置指定のみ行い、あとはnumactlで調整することにする
  - Intel MPIではI\_MPI\_PIN\_DOMAINで一発なのだが

# OpenMPI、複数ノード、MPI+OpenMP、利用例1

- compactな配置
  - ノード内の全GPU分の MPIランクを配置したら 次のノードへ

配置イメージ→

MPI版のcompact(-map-by ppr:2:socket)に-bind-to socketを追加すると、コア単位ではなくソケット単位で配置される(デフォルトはコア単位)

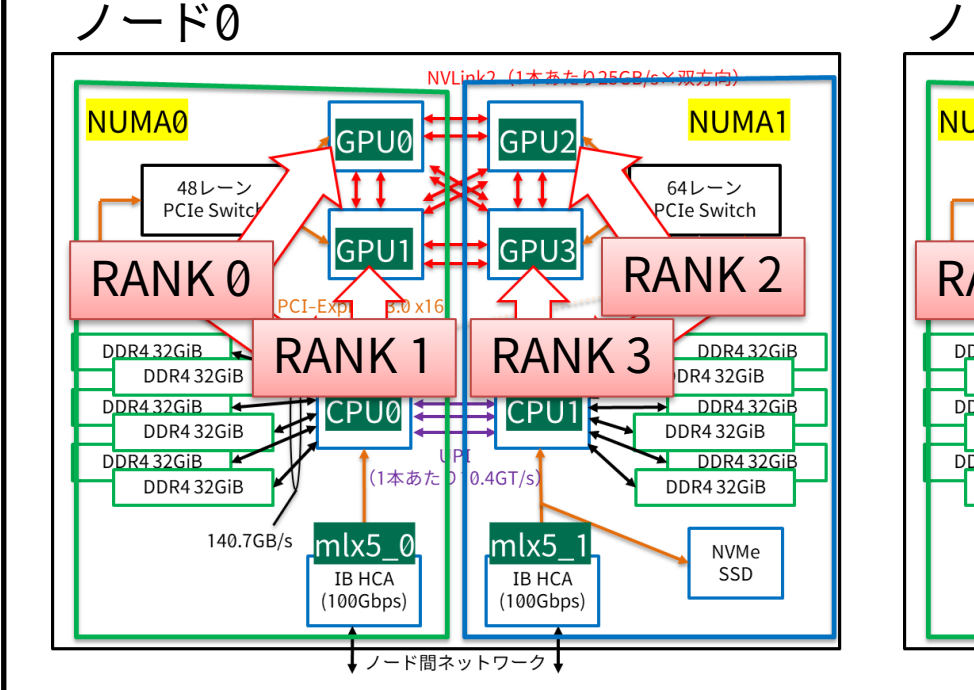

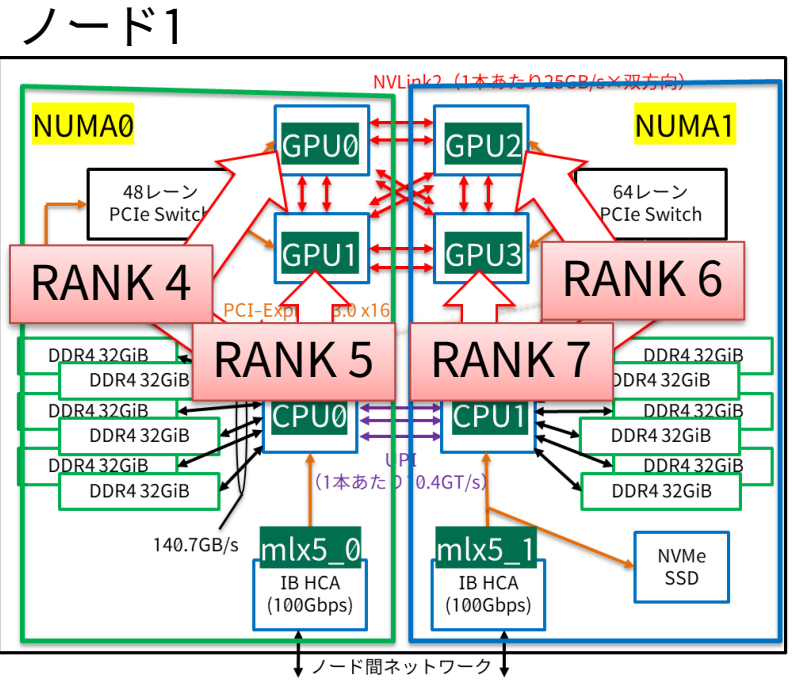

mpirun -n 8 -machinefile \$PJM\_0\_NODEINF -report-bindings -display-devel-map ¥
-map-by ppr:2:socket -bind-to socket ./run2.sh ./a.out

| run2.sh | #!/bin/bash                                                           |
|---------|-----------------------------------------------------------------------|
|         | <pre>export CUDA_VISIBLE_DEVICES=\${OMPI_COMM_WORLD_LOCAL_RANK}</pre> |
|         | <pre>CPU1=\$(( \${OMPI_COMM_WORLD_LOCAL_RANK} * 10 ))</pre>           |
|         | CPU2=\$(( \${CPU1} + 9 ))                                             |
|         | numactl -C \${CPU1}-\${CPU2} -l \$1                                   |

 さらにnumactlで範囲指定す ることで配置を調整すること でようやく望み通りの配置が 確定する

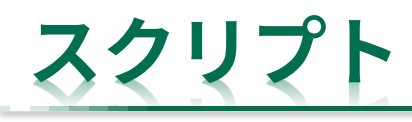

#!/bin/bash -x
#PJM -L rscgrp=cx-small
#PJM -L node=2
#PJM -L elapse=00:10:00
#PJM -j
#PJM -S

module load cuda/11.2.1
module load openmpi\_cuda/4.0.5

export OMP\_NUM\_THREADS=10
export OMP\_PROC\_BIND=CLOSE

mpirun -n 8 -machinefile \$PJM 0 NODEINF -report-bindings ¥
-map-by ppr:2:socket -bind-to socket ./run2.sh ./a.out

```
run2.sh
```

```
#!/bin/bash
```

env > log\_\${PJM\_JOBID}\_\${OMPI\_COMM\_WORLD\_RANK}.txt
numactl -s >> log\_\${PJM\_JOBID}\_\${OMPI\_COMM\_WORLD\_RANK}.txt
export CUDA\_VISIBLE\_DEVICES=\${OMPI\_COMM\_WORLD\_LOCAL\_RANK}
CPU1=\$(( \${OMPI\_COMM\_WORLD\_LOCAL\_RANK} \* 10 ))
CPU2=\$(( \${CPU1} + 9 ))
numactl -C \${CPU1}-\${CPU2} -l \$1

OMP\_NUM\_THREADSとOMP\_PROC\_BINDの指定も必要。 OMP\_PROC\_BINDをTRUEやCLOSEにしておかないと同じ計算コアに複数のスレッドが配置されることがある。 (実行例のように綺麗にコア番号が並ばなくなってしまう。)

# 実行例(-report-bindingsの出力)

| [cx174:00223] MCW rank 0 bound to socket 0[core 0[hwt 0]], 日  | 中略 : [B/B/B/B/B/B/B/B/B/B/B/B/B/B/B/B/B/B][./././././././././././././././././././ |
|---------------------------------------------------------------|-----------------------------------------------------------------------------------|
| [cx174:00223] MCW rank 1 bound to socket 0[core 0[hwt 0]], 「  | 中略 : [B/B/B/B/B/B/B/B/B/B/B/B/B/B/B/B/B/B][./././././././././././././././././././ |
| [cx174:00223] MCW rank 2 bound to socket 1[core 20[hwt 0]], F | 中略 : [././././././././././././././././.][B/B/B/B/B/B/B/B/B/B/B/B/B/B/B/B/B/B/B/   |
| [cx174:00223] MCW rank 3 bound to socket 1[core 20[hwt 0]], 🖣 | 中略 : [././././././././././././././././.][B/B/B/B/B/B/B/B/B/B/B/B/B/B/B/B/B/B/B/   |
| [cx175:00170] MCW rank 4 bound to socket 0[core 0[hwt 0]], 「  | 中略 : [B/B/B/B/B/B/B/B/B/B/B/B/B/B/B/B/B/B][./././././././././././././././././././ |
| [cx175:00170] MCW rank 5 bound to socket 0[core 0[hwt 0]], 「  | 中略 : [B/B/B/B/B/B/B/B/B/B/B/B/B/B/B/B/B/B][./././././././././././././././././././ |
| [cx175:00170] MCW rank 6 bound to socket 1[core 20[hwt 0]], 中 | 中略 : [././././././././././././././././.][B/B/B/B/B/B/B/B/B/B/B/B/B/B/B/B/B/B/B/   |
| [cx175:00170] MCW rank 7 bound to socket 1[core 20[hwt 0]], 日 | 中略 : [././././././././././././././././.][B/B/B/B/B/B/B/B/B/B/B/B/B/B/B/B/B/B/B/   |

想定通りの挙動となっている

- 1. ソケット0に2プロセス配置したらソケット1へ
- 2. 次のノードへ
- 3. ソケット0に2プロセス配置したらソケット1へ

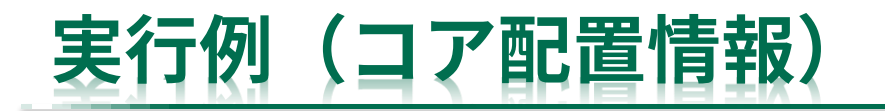

hostname=cx174 rank=0 thread-id= 79 omp-tid= 0 core-id=0 hostname=cx174 rank=0 thread-id=104 omp-tid= 1 core-id=1 hostname=cx174 rank=0 thread-id=108 omp-tid= 2 core-id=2 hostname=cx174 rank=0 thread-id=112 omp-tid= 3 core-id=3 hostname=cx174 rank=0 thread-id=116 omp-tid= 4 core-id=4 hostname=cx174 rank=0 thread-id=121 omp-tid= 5 core-id=5 hostname=cx174 rank=0 thread-id=125 omp-tid= 6 core-id=6 hostname=cx174 rank=0 thread-id=130 omp-tid= 7 core-id=7 hostname=cx174 rank=0 thread-id=135 omp-tid= 8 core-id=8 hostname=cx174 rank=0 thread-id=137 omp-tid= 9 core-id=9 hostname=cx174 rank=1 thread-id= 77 omp-tid= 0 core-id=10 hostname=cx174 rank=1 thread-id=105 omp-tid= 1 core-id=11 hostname=cx174 rank=1 thread-id=109 omp-tid= 2 core-id=12 hostname=cx174 rank=1 thread-id=113 omp-tid= 3 core-id=13 hostname=cx174 rank=1 thread-id=117 omp-tid= 4 core-id=14 hostname=cx174 rank=1 thread-id=120 omp-tid= 5 core-id=15 hostname=cx174 rank=1 thread-id=124 omp-tid= 6 core-id=16 hostname=cx174 rank=1 thread-id=129 omp-tid= 7 core-id=17 hostname=cx174 rank=1 thread-id=134 omp-tid= 8 core-id=18 hostname=cx174 rank=1 thread-id=136 omp-tid= 9 core-id=19 hostname=cx174 rank=2 thread-id= 80 omp-tid= 0 core-id=20 hostname=cx174 rank=2 thread-id=103 omp-tid= 1 core-id=21 hostname=cx174 rank=2 thread-id=107 omp-tid= 2 core-id=22 hostname=cx174 rank=2 thread-id=111 omp-tid= 3 core-id=23 hostname=cx174 rank=2 thread-id=115 omp-tid= 4 core-id=24 hostname=cx174 rank=2 thread-id=119 omp-tid= 5 core-id=25 hostname=cx174 rank=2 thread-id=123 omp-tid= 6 core-id=26 hostname=cx174 rank=2 thread-id=127 omp-tid= 7 core-id=27 hostname=cx174 rank=2 thread-id=128 omp-tid= 8 core-id=28 hostname=cx174 rank=2 thread-id=132 omp-tid= 9 core-id=29 右上へ

hostname=cx174 rank=3 thread-id= 81 omp-tid= 0 core-id=30 hostname=cx174 rank=3 thread-id=102 omp-tid= 1 core-id=31 hostname=cx174 rank=3 thread-id=106 omp-tid= 2 core-id=32 hostname=cx174 rank=3 thread-id=110 omp-tid= 3 core-id=33 hostname=cx174 rank=3 thread-id=114 omp-tid= 4 core-id=34 hostname=cx174 rank=3 thread-id=118 omp-tid= 5 core-id=35 hostname=cx174 rank=3 thread-id=122 omp-tid= 6 core-id=36 hostname=cx174 rank=3 thread-id=126 omp-tid= 7 core-id=37 hostname=cx174 rank=3 thread-id=131 omp-tid= 8 core-id=38 hostname=cx174 rank=3 thread-id=133 omp-tid= 9 core-id=39 hostname=cx175 rank=4 thread-id= 23 omp-tid= 0 core-id=0 hostname=cx175 rank=4 thread-id= 49 omp-tid= 1 core-id=1 hostname=cx175 rank=4 thread-id= 51 omp-tid= 2 core-id=2 hostname=cx175 rank=4 thread-id= 53 omp-tid= 3 core-id=3 hostname=cx175 rank=4 thread-id= 56 omp-tid= 4 core-id=4 hostname=cx175 rank=4 thread-id= 59 omp-tid= 5 core-id=5 hostname=cx175 rank=4 thread-id= 61 omp-tid= 6 core-id=6 hostname=cx175 rank=4 thread-id= 63 omp-tid= 7 core-id=7 hostname=cx175 rank=4 thread-id= 65 omp-tid= 8 core-id=8 hostname=cx175 rank=4 thread-id= 69 omp-tid= 9 core-id=9 hostname=cx175 rank=5 thread-id= 24 omp-tid= 0 core-id=10 hostname=cx175 rank=5 thread-id= 48 omp-tid= 1 core-id=11 hostname=cx175 rank=5 thread-id= 50 omp-tid= 2 core-id=12 hostname=cx175 rank=5 thread-id= 52 omp-tid= 3 core-id=13 hostname=cx175 rank=5 thread-id= 54 omp-tid= 4 core-id=14 hostname=cx175 rank=5 thread-id= 58 omp-tid= 5 core-id=15 hostname=cx175 rank=5 thread-id= 60 omp-tid= 6 core-id=16 hostname=cx175 rank=5 thread-id= 62 omp-tid= 7 core-id=17 hostname=cx175 rank=5 thread-id= 64 omp-tid= 8 core-id=18 hostname=cx175 rank=5 thread-id= 68 omp-tid= 9 core-id=19 右トへ

hostname=cx175 rank=6 thread-id= 26 omp-tid= 0 core-id=20 hostname=cx175 rank=6 thread-id= 55 omp-tid= 1 core-id=21 hostname=cx175 rank=6 thread-id= 66 omp-tid= 2 core-id=22 hostname=cx175 rank=6 thread-id= 71 omp-tid= 3 core-id=23 hostname=cx175 rank=6 thread-id= 73 omp-tid= 4 core-id=24 hostname=cx175 rank=6 thread-id= 75 omp-tid= 5 core-id=25 hostname=cx175 rank=6 thread-id= 77 omp-tid= 6 core-id=26 hostname=cx175 rank=6 thread-id= 78 omp-tid= 7 core-id=27 hostname=cx175 rank=6 thread-id= 80 omp-tid= 8 core-id=28 hostname=cx175 rank=6 thread-id= 83 omp-tid= 9 core-id=29 hostname=cx175 rank=7 thread-id= 27 omp-tid= 0 core-id=30 hostname=cx175 rank=7 thread-id= 57 omp-tid= 1 core-id=31 hostname=cx175 rank=7 thread-id= 67 omp-tid= 2 core-id=32 hostname=cx175 rank=7 thread-id= 70 omp-tid= 3 core-id=33 hostname=cx175 rank=7 thread-id= 72 omp-tid= 4 core-id=34 hostname=cx175 rank=7 thread-id= 74 omp-tid= 5 core-id=35 hostname=cx175 rank=7 thread-id= 76 omp-tid= 6 core-id=36 hostname=cx175 rank=7 thread-id= 79 omp-tid= 7 core-id=37 hostname=cx175 rank=7 thread-id= 81 omp-tid= 8 core-id=38 hostname=cx175 rank=7 thread-id= 82 omp-tid= 9 core-id=39

※ちなみに2のべき乗スレッド数を使いたい場合は、 export\_OMP\_NUM\_THREADS=8 に変更するだけで、コア番号 0-7, 10-17, 20-27, 30-37だけが使われるようになる。

rank0,1は1つめのホストのソケット0(コアID 0-19),rank2,3は1つめのホストのソケット1(コアID 20-39),rank4,5は2つめのホストのソケット0(コアID 0-19),rank6,7は2つめのホストのソケット1(コアID 20-39)

# **OpenMPI、複数ノード、MPI+OpenMP、利用例2**

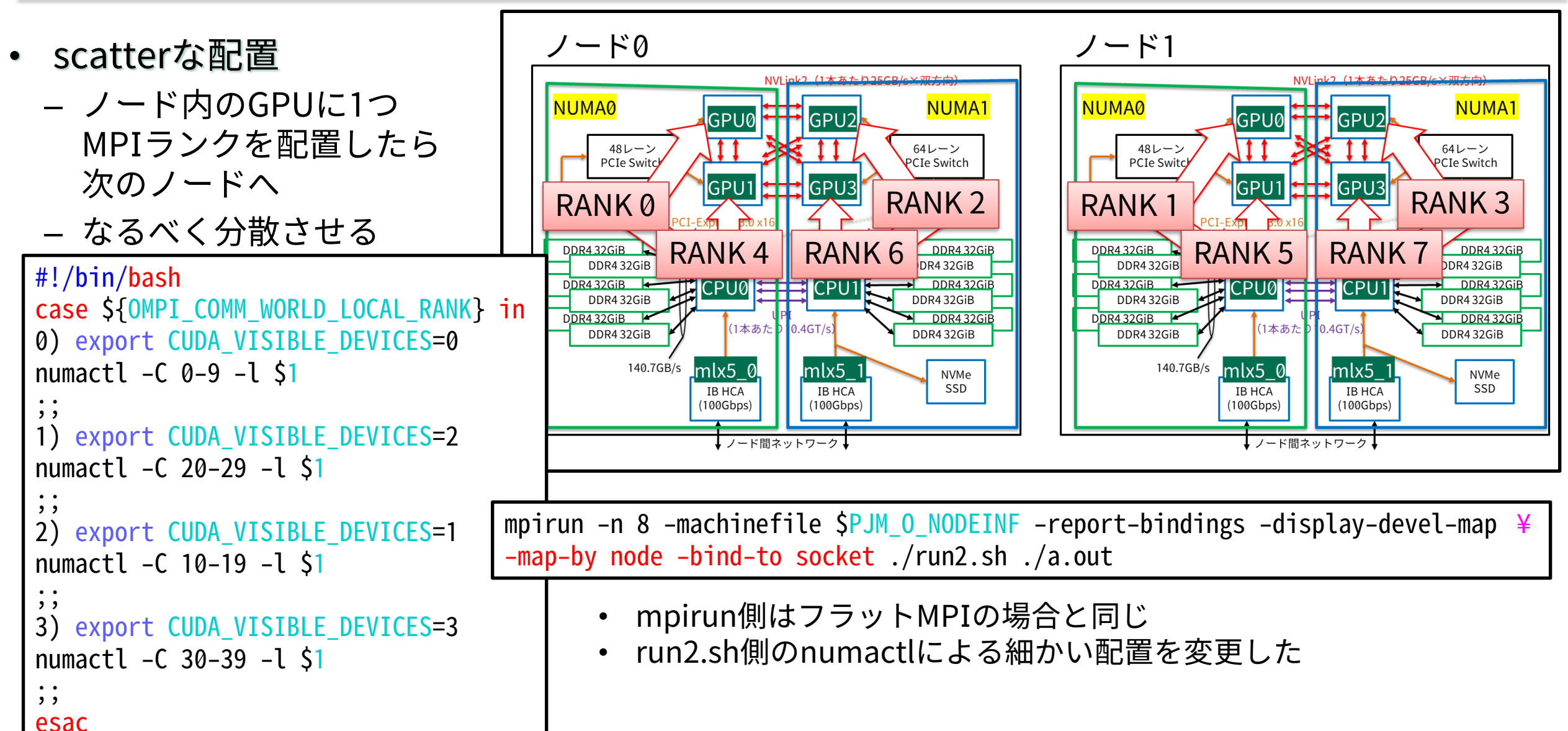

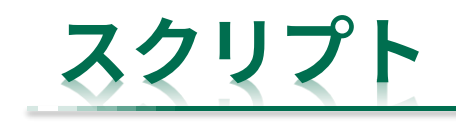

|                                                             | – run2.sh                                                                     |
|-------------------------------------------------------------|-------------------------------------------------------------------------------|
| #!/bin/bash -x                                              |                                                                               |
| #PJM -L rscgrp=cx-small                                     | #!/bin/bash                                                                   |
| #PIM -I node=2                                              | <pre>env &gt; log_\${PJM_JOBID}_\${OMPI_COMM_WORLD_RANK}.txt</pre>            |
| #PIM _L elanse=00:10:00                                     | <pre>numactl -s &gt;&gt; log \${PJM JOBID} \${OMPI COMM WORLD RANK}.txt</pre> |
| #PIM _i                                                     |                                                                               |
| #DIM C                                                      | case \${OMPT_COMM_WORLD_LOCAL_RANK} in                                        |
| #FJM =3                                                     | 0) export CIDA VISIBLE DEVICES=0                                              |
|                                                             | $p_{\text{umactl}} = (0.9 - 1) \leq 1$                                        |
| module load cuda/11.2.1                                     |                                                                               |
| module load openmpi_cuda/4.0.5                              |                                                                               |
|                                                             | I) export CUDA_VISIBLE_DEVICES=2                                              |
| export OMP_NUM_THREADS=10                                   | numactl -C 20-29 -L \$1                                                       |
| export OMP PROC BIND=CLOSE                                  | · · · · · · · · · · · · · · · · · · ·                                         |
|                                                             | <pre>2) export CUDA_VISIBLE_DEVICES=1</pre>                                   |
| mpirun -n 8 -machinefile \$PIM 0 NODEINE -report-bindings ¥ | numactl -C 10-19 -l \$1                                                       |
| -man-hy node -hind-to socket /run? sh /a out                |                                                                               |
|                                                             | 3) export CUDA VISIBLE DEVICES=3                                              |
|                                                             | $n_{mac} = 1 - (30 - 39 - 1) \le 1$                                           |
|                                                             | ···                                                                           |
|                                                             | · · ·                                                                         |
|                                                             | esau                                                                          |

# 実行例(-report-bindingsの出力)

| [cx174:00061] MCW rank 0 bound to socket 0[core 0[hwt 0]], 中                                        | 略 : [B/B/B/B/B/B/B/B/B/B/B/B/B/B/B/B/B/B][./././././././././././././././././././  |
|----------------------------------------------------------------------------------------------------|-----------------------------------------------------------------------------------|
| [cx174:00061] MCW rank 2 bound to socket 1[core 20[hwt 0]], 中                                       | Ⅰ略:[././././././././././././././././.][B/B/B/B/B/B/B/B/B/B/B/B/B/B/B/B/B/B/B/     |
| [cx174:00061] MCW rank 4 bound to socket 0[core 0[hwt 0]], 中                                        | №略 : [B/B/B/B/B/B/B/B/B/B/B/B/B/B/B/B/B/B][./././././././././././././././././././ |
| [cx174:00061] MCW rank 6 bound to socket 1[core 20[hwt 0]], 中                                       | Ⅰ略:[././././././././././././././././.][B/B/B/B/B/B/B/B/B/B/B/B/B/B/B/B/B/B/B/     |
| <code>[cx175:00009]</code> MCW rank 1 bound to socket <code>0[core 0[hwt 0]], <math>+</math></code> | ŀ略:[B/B/B/B/B/B/B/B/B/B/B/B/B/B/B/B/B/B/B][./././././././././././././././././././ |
| <code>[cx175:00009]</code> MCW rank 3 bound to socket 1[core 20[hwt 0]], $\pm$                      | Ⅰ略:[././././././././././././././././.][B/B/B/B/B/B/B/B/B/B/B/B/B/B/B/B/B/B/B/     |
| <code>[cx175:00009]</code> MCW rank 5 bound to socket <code>0[core 0[hwt 0]], <math>+</math></code> | Ⅰ略: [B/B/B/B/B/B/B/B/B/B/B/B/B/B/B/B/B/B][./././././././././././././././././././  |
| [cx175:00009] MCW rank 7 bound to socket 1[core 20[hwt 0]], 中                                       | Ⅰ略:[././././././././././././././././.][B/B/B/B/B/B/B/B/B/B/B/B/B/B/B/B/B/B/B/     |

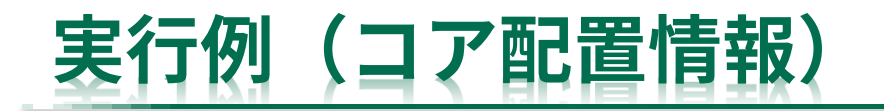

hostname=cx174 rank=0 thread-id= 76 omp-tid= 0 core-id=0 hostname=cx174 rank=0 thread-id=102 omp-tid= 1 core-id=1 hostname=cx174 rank=0 thread-id=105 omp-tid= 2 core-id=2 hostname=cx174 rank=0 thread-id=109 omp-tid= 3 core-id=3 hostname=cx174 rank=0 thread-id=112 omp-tid= 4 core-id=4 hostname=cx174 rank=0 thread-id=115 omp-tid= 5 core-id=5 hostname=cx174 rank=0 thread-id=119 omp-tid= 6 core-id=6 hostname=cx174 rank=0 thread-id=124 omp-tid= 7 core-id=7 hostname=cx174 rank=0 thread-id=128 omp-tid= 8 core-id=8 hostname=cx174 rank=0 thread-id=132 omp-tid= 9 core-id=9 hostname=cx174 rank=2 thread-id= 78 omp-tid= 0 core-id=20 hostname=cx174 rank=2 thread-id=107 omp-tid= 1 core-id=21 hostname=cx174 rank=2 thread-id=110 omp-tid= 2 core-id=22 hostname=cx174 rank=2 thread-id=116 omp-tid= 3 core-id=23 hostname=cx174 rank=2 thread-id=121 omp-tid= 4 core-id=24 hostname=cx174 rank=2 thread-id=125 omp-tid= 5 core-id=25 hostname=cx174 rank=2 thread-id=130 omp-tid= 6 core-id=26 hostname=cx174 rank=2 thread-id=133 omp-tid= 7 core-id=27 hostname=cx174 rank=2 thread-id=136 omp-tid= 8 core-id=28 hostname=cx174 rank=2 thread-id=137 omp-tid= 9 core-id=29 hostname=cx174 rank=4 thread-id= 80 omp-tid= 0 core-id=10 hostname=cx174 rank=4 thread-id=103 omp-tid= 1 core-id=11 hostname=cx174 rank=4 thread-id=104 omp-tid= 2 core-id=12 hostname=cx174 rank=4 thread-id=108 omp-tid= 3 core-id=13 hostname=cx174 rank=4 thread-id=113 omp-tid= 4 core-id=14 hostname=cx174 rank=4 thread-id=114 omp-tid= 5 core-id=15 hostname=cx174 rank=4 thread-id=120 omp-tid= 6 core-id=16 hostname=cx174 rank=4 thread-id=123 omp-tid= 7 core-id=17 hostname=cx174 rank=4 thread-id=127 omp-tid= 8 core-id=18 hostname=cx174 rank=4 thread-id=131 omp-tid= 9 core-id=19 右上へ 右トへ

hostname=cx174 rank=6 thread-id= 81 omp-tid= 0 core-id=30 hostname=cx174 rank=6 thread-id=106 omp-tid= 1 core-id=31 hostname=cx174 rank=6 thread-id=111 omp-tid= 2 core-id=32 hostname=cx174 rank=6 thread-id=117 omp-tid= 3 core-id=33 hostname=cx174 rank=6 thread-id=118 omp-tid= 4 core-id=34 hostname=cx174 rank=6 thread-id=122 omp-tid= 5 core-id=35 hostname=cx174 rank=6 thread-id=126 omp-tid= 6 core-id=36 hostname=cx174 rank=6 thread-id=129 omp-tid= 7 core-id=37 hostname=cx174 rank=6 thread-id=134 omp-tid= 8 core-id=38 hostname=cx174 rank=6 thread-id=135 omp-tid= 9 core-id=39 hostname=cx175 rank=1 thread-id= 25 omp-tid= 0 core-id=0 hostname=cx175 rank=1 thread-id= 53 omp-tid= 1 core-id=1 hostname=cx175 rank=1 thread-id= 63 omp-tid= 2 core-id=2 hostname=cx175 rank=1 thread-id= 70 omp-tid= 3 core-id=3 hostname=cx175 rank=1 thread-id= 72 omp-tid= 4 core-id=4 hostname=cx175 rank=1 thread-id= 74 omp-tid= 5 core-id=5 hostname=cx175 rank=1 thread-id= 77 omp-tid= 6 core-id=6 hostname=cx175 rank=1 thread-id= 79 omp-tid= 7 core-id=7 hostname=cx175 rank=1 thread-id= 80 omp-tid= 8 core-id=8 hostname=cx175 rank=1 thread-id= 82 omp-tid= 9 core-id=9 hostname=cx175 rank=3 thread-id= 26 omp-tid= 0 core-id=20 hostname=cx175 rank=3 thread-id= 49 omp-tid= 1 core-id=21 hostname=cx175 rank=3 thread-id= 51 omp-tid= 2 core-id=22 hostname=cx175 rank=3 thread-id= 54 omp-tid= 3 core-id=23 hostname=cx175 rank=3 thread-id= 57 omp-tid= 4 core-id=24 hostname=cx175 rank=3 thread-id= 59 omp-tid= 5 core-id=25 hostname=cx175 rank=3 thread-id= 61 omp-tid= 6 core-id=26 hostname=cx175 rank=3 thread-id= 65 omp-tid= 7 core-id=27 hostname=cx175 rank=3 thread-id= 67 omp-tid= 8 core-id=28 hostname=cx175 rank=3 thread-id= 69 omp-tid= 9 core-id=29 hostname=cx175 rank=5 thread-id= 24 omp-tid= 0 core-id=10 hostname=cx175 rank=5 thread-id= 55 omp-tid= 1 core-id=11 hostname=cx175 rank=5 thread-id= 64 omp-tid= 2 core-id=12 hostname=cx175 rank=5 thread-id= 71 omp-tid= 3 core-id=13 hostname=cx175 rank=5 thread-id= 73 omp-tid= 4 core-id=14 hostname=cx175 rank=5 thread-id= 75 omp-tid= 5 core-id=15 hostname=cx175 rank=5 thread-id= 76 omp-tid= 6 core-id=16 hostname=cx175 rank=5 thread-id= 78 omp-tid= 7 core-id=17 hostname=cx175 rank=5 thread-id= 81 omp-tid= 8 core-id=18 hostname=cx175 rank=5 thread-id= 83 omp-tid= 9 core-id=19 hostname=cx175 rank=7 thread-id= 27 omp-tid= 0 core-id=30 hostname=cx175 rank=7 thread-id= 48 omp-tid= 1 core-id=31 hostname=cx175 rank=7 thread-id= 50 omp-tid= 2 core-id=32 hostname=cx175 rank=7 thread-id= 52 omp-tid= 3 core-id=33 hostname=cx175 rank=7 thread-id= 56 omp-tid= 4 core-id=34 hostname=cx175 rank=7 thread-id= 58 omp-tid= 5 core-id=35 hostname=cx175 rank=7 thread-id= 60 omp-tid= 6 core-id=36 hostname=cx175 rank=7 thread-id= 62 omp-tid= 7 core-id=37 hostname=cx175 rank=7 thread-id= 66 omp-tid= 8 core-id=38 hostname=cx175 rank=7 thread-id= 68 omp-tid= 9 core-id=39

rank0,1は各ホストのソケット0(コアID 0-9),rank2,3は各ホストのソケット1(コアID 20-29), rank4,5は各ホストのソケット0(コアID 10-19),rank6,7は各ホストのソケット1(コアID 30-39)

# **OpenMPI、複数ノード、MPI+OpenACC**

- hpc\_sdk/12.1を使えばMPI + OpenACCによる複数GPUプログラムの作成・実行が可能
- cudaMemcpyを使わずに直接MPI通信も可能
- ソースコード例は次ページ
- コンパイル例

mpicc -fast -mp -acc -tp=skylake -gpu=cc70 source.c ※ /home/center/opt/x86\_64/cores/hpc\_sdk/Linux\_x86\_64/21.2/comm\_libs/mpi/bin/mpicc が実行され、内 部ではnvcコンパイラが呼び出される

• 実行例 #!/bin/bash -x #PJM -L rscgrp=cx-small #PJM -L node=2 #PJM -j #PJM -S

module load hpc\_sdk/21.2

mpirun -n 2 -machinefile \$PJM\_0\_NODEINF -map-by node -bind-to socket -report-bindings ./a.out

── 1ノードに1プロセス配置したら次のノードへ

左側:update hostで明示的にCPU-GPU間データ転送する場合

### 右側:GPUメモリを直接通信する場合

```
double *data, *data2;
                                                                                            double *data, *data2;
   int i, r, ret;
                                                                                            int i, r, ret;
    data = (double*)malloc(sizeof(double)*10):
                                                                                            data = (double*)malloc(sizeof(double)*10);
   data2 = (double*)malloc(sizeof(double)*10);
                                                                                            data2 = (double*)malloc(sizeof(double)*10);
    for(i=0; i<10; i++)data[i]=(double)rank + (double)(i)*0.01;</pre>
                                                                                            for(i=0; i<10; i++)data[i]=(double)rank + (double)(i)*0.01;</pre>
   for(r=0; r<size; r++){</pre>
                                                                                            for(r=0; r<size; r++){</pre>
     if(r==rank){
                                                                                              if(r==rank){
       printf("rank(before) %d:", rank);
                                                                                                printf("rank(before) %d:", rank);
       for(i=0; i<10; i++)printf(" %f", data[i]);</pre>
                                                                                                for(i=0; i<10; i++)printf(" %f", data[i]);</pre>
       printf("¥n");
                                                                                                printf("¥n");
                                                   初期データの準備
     MPI_Barrier(MPI_COMM_WORLD);
                                                                                              MPI Barrier(MPI COMM WORLD);
#pragma acc data copy(data[10],data2[10])
                                                                                        #pragma acc data copy(data[10],data2[10])
#pragma acc kernels
                                                                                        #pragma acc kernels
                                 GPUからCPUへのデータ転送
     for(i=0; i<10; i++){</pre>
                                                                                              for(i=0; i<10; i++){</pre>
                                                                                                                                          デバイスメモリ間のMPI通信
       data[i] += 0.001;
                                                                                                data[i] += 0.001;
                                            ホストメモリ間のMPI通信
#pragma acc update host(data[10])
                                                                                        #pragma acc host data use device(data[10],data2[10])
     ret = MPI_Allreduce(data, data2, 10, MPI_DOUBLE, MPI_SUM, MPI_COMM WORLD);
                                                                                              ret = MPI Allreduce(data, data2, 10, MPI DOUBLE, MPI SUM, MPI COMM WORLD);
#pragma acc update device(data2[10])
#pragma acc kernels
                                                                                        #pragma acc kernels
                                     CPUからGPUへのデータ転送
      for(i=0; i<10; i++){</pre>
                                                                                              for(i=0; i<10; i++){</pre>
                                                                                                data2[i] += 0.0001;
       data2[i] += 0.0001;
                                                       GPU上での処理
    for(r=0; r<size; r++){</pre>
                                                                                            for(r=0; r<size; r++){</pre>
     if(r==rank){
                                                                                              if(r==rank){
       printf("rank(after) %d:", rank);
                                                                                                printf("rank(after) %d:", rank);
       for(i=0; i<10; i++)printf(" %f", data2[i]);</pre>
                                                                                                for(i=0; i<10; i++)printf(" %f", data2[i]);</pre>
       printf("¥n");
                                                                                                printf("¥n");
     MPI_Barrier(MPI_COMM_WORLD);
                                                                                              MPI Barrier(MPI COMM WORLD);
                                                       結果の出力など
                                                                                            free(data);
    free(data);
    free(data2);
                                                                                            free(data2);
```

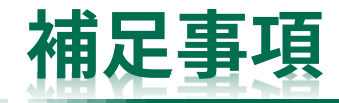

 インストールされているOpenMPIではなく自分で入手したOpenMPIを使って複数ノード MPI通信を行う場合は以下の環境変数を設定してください

export OMPI\_MCA\_plm\_rsh\_agent=/bin/pjrsh ※mpirunに -mca plm\_rsh\_agent /bin/pjrsh という引数を追加しても同じ効果が得られる

 同様に右のWARNINGが出る場合は 以下を設定してください

export OMPI\_MCA\_btl\_openib\_warn\_default\_gid\_prefix=0

 OpenMPIやHPC\_SDKのmodulefileを 用いた場合は自動的に設定されるように してあります WARNING: There are more than one active ports on host 'cx120', but the default subnet GID prefix was detected on more than one of these ports. If these ports are connected to different physical IB networks, this configuration will fail in Open MPI. This version of Open MPI requires that every physically separate IB subnet that is used between connected MPI processes must have different subnet ID values.

Please see this FAQ entry for more details:

http://www.open-mpi.org/faq/?category=openfabrics#ofa-default-subnet-gid

NOTE: You can turn off this warning by setting the MCA parameter btl\_openib\_warn\_default\_gid\_prefix to 0.

53

## Intel MPIを使う場合

- Intel MPIの場合はクラウドシステム利用時と基本的に同じであるため、「クラウドシステム向けのプロセス・スレッド配置方法」を参照してください。
- 使用するGPUを明示的に指定したい場合はCUDA\_VISIBLE\_DEVICES環境変数に番号を与えてください。

# 参考:プロセスの配置情報を確認する方法(プログラム側から)

- /proc/{PID}/task/{TID}/stat の39列目(processor情報) にコア番号が入っている
- ・ 確認用テストプログラムの例 →
- サブシステムを問わず利用可能、 以下はType Iにおける 4プロセス×4スレッドでの実行例(ソート済み)

hostname=fx2271 rank=0 thread-id=63 omp-tid=0 core-id=12 hostname=fx2271 rank=0 thread-id=77 omp-tid= 1 core-id=13 hostname=fx2271 rank=0 thread-id=80 omp-tid= 2 core-id=14 hostname=fx2271 rank=0 thread-id=84 omp-tid=3 core-id=15 hostname=fx2271 rank=1 thread-id=65 omp-tid=0 core-id=24 hostname=fx2271 rank=1 thread-id=75 omp-tid=1 core-id=25 hostname=fx2271 rank=1 thread-id=79 omp-tid= 2 core-id=26 hostname=fx2271 rank=1 thread-id=83 omp-tid= 3 core-id=27 hostname=fx2271 rank=2 thread-id=64 omp-tid=0 core-id=36 hostname=fx2271 rank=2 thread-id=78 omp-tid=1 core-id=37 hostname=fx2271 rank=2 thread-id=82 omp-tid= 2 core-id=38 hostname=fx2271 rank=2 thread-id=86 omp-tid= 3 core-id=39 hostname=fx2271 rank=3 thread-id=66 omp-tid=0 core-id=48 hostname=fx2271 rank=3 thread-id=76 omp-tid= 1 core-id=49 hostname=fx2271 rank=3 thread-id=81 omp-tid=2 core-id=50 hostname=fx2271 rank=3 thread-id=85 omp-tid= 3 core-id=51

```
#include <unistd.h>
#include <sys/types.h>
#include <sys/syscall.h>
#include <mpi.h>
#include <omp.h>
```

```
#define min(a,b) a<b?a:b</pre>
void check_core(int rank){
 char buf[0xff], buf2[4], hostname[0xff];
 FILE *fp;
 int pid, tid, ompid, count, c1, c2;
 pid = getpid();
 tid = (pid_t) syscall(SYS_gettid);
 ompid = omp_get_thread_num();
  sprintf(buf, "/proc/%d/task/%d/stat", pid, tid);
 if ((fp = fopen(buf, "r")) != NULL) {
    fgets(buf, 0xff, fp);
   fclose(fp);
   count = 0:
   c1 = c2 = 0;
                                           ※strtokで分解したらNULLを喰らう
   while(buf[c1]!=' ¥ 0'){
     if(buf[c1]==' ')count++;
                                           ことが度々あったため、手動で分割
     c1++:
                                           している
     if(count==38)break;
   c^{2} = c^{1}:
   while(buf[c2]!=' ¥ 0'){
     if(buf[c2]==' ')break;
     c2++;
   strncpy(buf2, &buf[c1], min(c2-c1, 4));
   buf2[min(c2-c1, 4)] = ' \neq 0';
   gethostname(hostname, 0xff);
   printf("hostname=%s rank=%d thread-id=%2d omp-tid=%2d core-id=%s ¥ n",
       hostname, rank, tid, ompid, buf2);
```